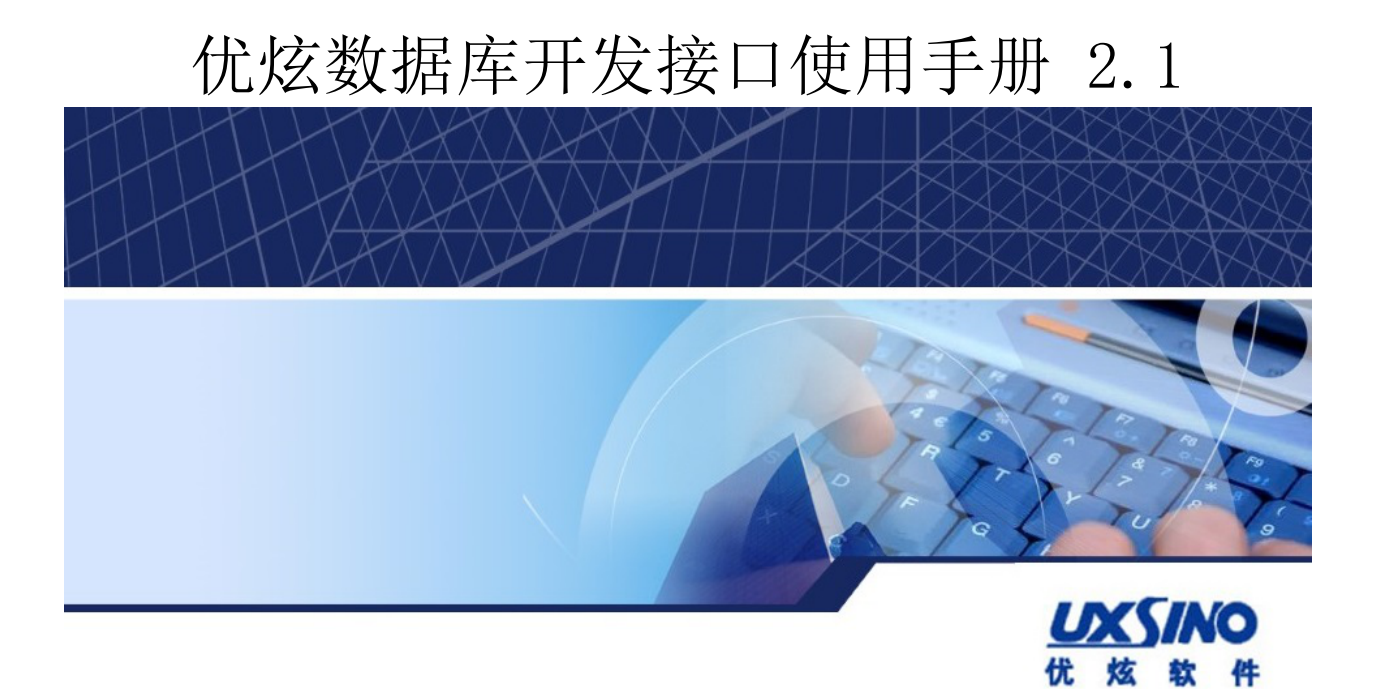

#### 优炫数据库开发接口使用手册 2.1 版权 © 2016-2023 北京优炫软件股份有限公司

法律声明

优炫数据库管理系统(简称:UXDB) 是由北京优炫软件股份有限公司开发并发布的一款商业性数据库管理系统。

优炫数据库管理系统(UXDB)的一切知识产权以及与该软件产品相关的所有信息内容,包括但不限:文字表述及其组合、图标、图饰、图表、色彩、界面设计、版面框架、有关数据、及电子文档等均属北京优炫软件股份有限公司所有。本软件及其文档的任何使用、复制、修改、出租、传播、销售及分发等行为均须经北京优炫软件股份有限公司书面许可。

凡侵犯北京优炫软件股份有限公司知识产权的行为,北京优炫软件股份有限公司将依法追究其法律责任。

本声明的最终解释权归属于北京优炫软件股份有限公司。

**以**和其他优炫公司商标均为北京优炫软件股份有限公司的商标。

本文档提及的其他所有商标或注册商标,由各自的所有人拥有。

#### 注意

由于产品版本安装或其他原因,本文档内容会不定期进行更新。除非另有约定,本文档仅作 为使用指导,本文档中的所有陈述、信息和建议不构成任何明示或暗示的担保。

北京优炫软件股份有限公司(总部)

- •地址:北京市海淀区学院南路62号中关村资本大厦11层(邮编:100081)
- 网址: <u>http://www.uxsino.com</u>
- 邮箱: <uxdb\_support@uxsino.com>
- 电话: 010-82886998
- 传真: 010-82886338
- 服务热线: 400-650-7837

## 目录

| 前  | 言              | V  |
|----|----------------|----|
|    | 1. 文档目的        | v  |
|    | 2. 文档对象        | v  |
|    | 3. 修改记录        | V  |
| 1. | ASP. NET       | 1  |
| 2. | C & C++        | 13 |
| 3. | Golang         | 22 |
| 4. | JDBC           | 28 |
|    | 4.1. Hibernate | 33 |
|    | 4.2. Spring    | 46 |
|    | 4.3. MyBatis   | 55 |
| 5. | NodeJs         | 62 |
| 6. | ODBC           | 64 |
| 7. | РНР            | 70 |
| 8. | Python         | 77 |

### 表格清单

| 1. 文档更新记录v |
|------------|
|------------|

# 前言

## 1. 文档目的

本文档主要介绍了各种开发接口如何实现连接优炫数据库。

## 2. 文档对象

- 技术支持工程师
- 维护工程师

### 3. 修改记录

修改记录累积了每次文档更新的说明。最新版本的文档包含以前所有文档版本的更新内容。

#### 表 1. 文档更新记录

| 工具版本        | 发布日期       | 修改说明     |
|-------------|------------|----------|
| 2. 1. 1. 5C | 2022-12-23 | 第一次正式发布。 |

# 第 1 章 ASP.NET

1. 安装Visual Studio 2019

官网下载并安装Visual Studio 2019。

- 2. 新建Webuxdb网站
  - a. 打开Visual Studio 2019, 在搜索框中输入asp, 选择如下选项。

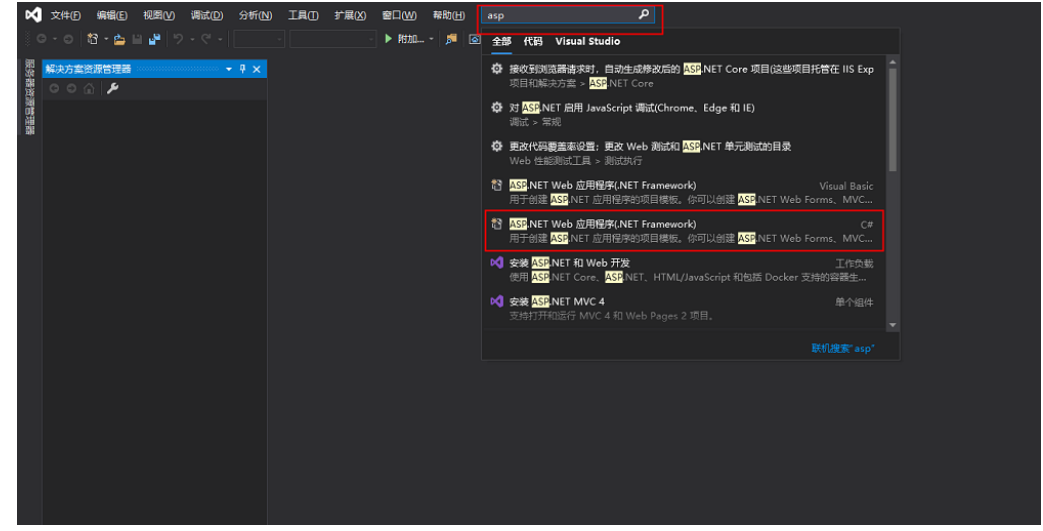

b. 配置项目信息,单击新建。

| 配置新项目                                                  |           |     |  |
|--------------------------------------------------------|-----------|-----|--|
| ASP.NET Web 应用程序(.NET Framework)  云   c≠  Web  Windows |           |     |  |
| 项目名称(10)                                               |           |     |  |
| UXDB20210806                                           |           |     |  |
| 位置()                                                   |           |     |  |
| D\mywork\tmp\source\repos                              |           |     |  |
| 解决方案名称(图) 🕕                                            |           |     |  |
| UXDB20210806                                           |           |     |  |
| □ 将解决方案和项目放在同一目录中(_)                                   |           |     |  |
| 框架(1)                                                  |           |     |  |
| .NET Framework 4.7.2 -                                 |           |     |  |
|                                                        |           |     |  |
|                                                        |           |     |  |
|                                                        |           |     |  |
|                                                        | 上一步(B) 创刻 | 2)1 |  |
|                                                        |           |     |  |

c. 创建空项目。

ASP. NET

| 创建     | 建新的 ASP.NET Web 应用程序                                                                                                    |                                                                                                    | × |
|--------|----------------------------------------------------------------------------------------------------|----------------------------------------------------------------------------------------------------|---|
|        | 空<br>用于创建 ASP.NET 应用程序的空项目模板。此模板中没有任何内容。                                                                                                    | <b>身份验证</b><br>不进行身份验证<br>更改                                                                          |   |
| ,<br>, | Web Forms<br>用于创建 ASP.NET Web Forms 应用程序的项目模板。ASP.NET Web Forms让你使用熟悉的施放操作。事件驱动模型构建<br>动态网站。使用设计图面和数百个控件和组件,可以快速生成分许数据访问的复杂且功能强大的 UI 驱动站点。<br>MVC<br>用于创建 ASP.NET MVC 应用程序的项目模板。ASP.NET MVC 允许你使用"模型-视图-控制器"体系结构构建应用程序。<br>ASP.NET MVC 为创建使用最新标准的应用程序提供了许多功能,这些功能实现了预试驱动的快速开发。 | 添加文件夹和核心引用<br>□ Web 會体(F)<br>□ MVC(M)<br>□ Web API(W)                                                 |   |
|        | Web API<br>用于创建可以访问范围广泛的客户调(包括浏览器和移动设备)的 RESTful HTTP 服务的项目模板。<br>单页应用程序                                                                                                    | 高级<br>マカ HTTPS 配置(C)                                                                                  |   |
|        | 用于使用 ASP.NET Web API 创建群客户簿 JavaScript 驱动的 HTML5 应用程序的项目模板。单页应用程序提供丰富的用<br>户体验,其中包括使用 HTML5、CSS3 和 JavaScript 进行客户确交互。                                                                                                    | (満要 Docker Desktop)<br>(満要 Docker Desktop)<br>□ 此外创建一个单元熟試项目(U)<br>WebApplication2.Tests<br>上一步(B) 创建 |   |

- 3. 添加库类
  - a. 显示所有文件,单击小红框内的按钮。

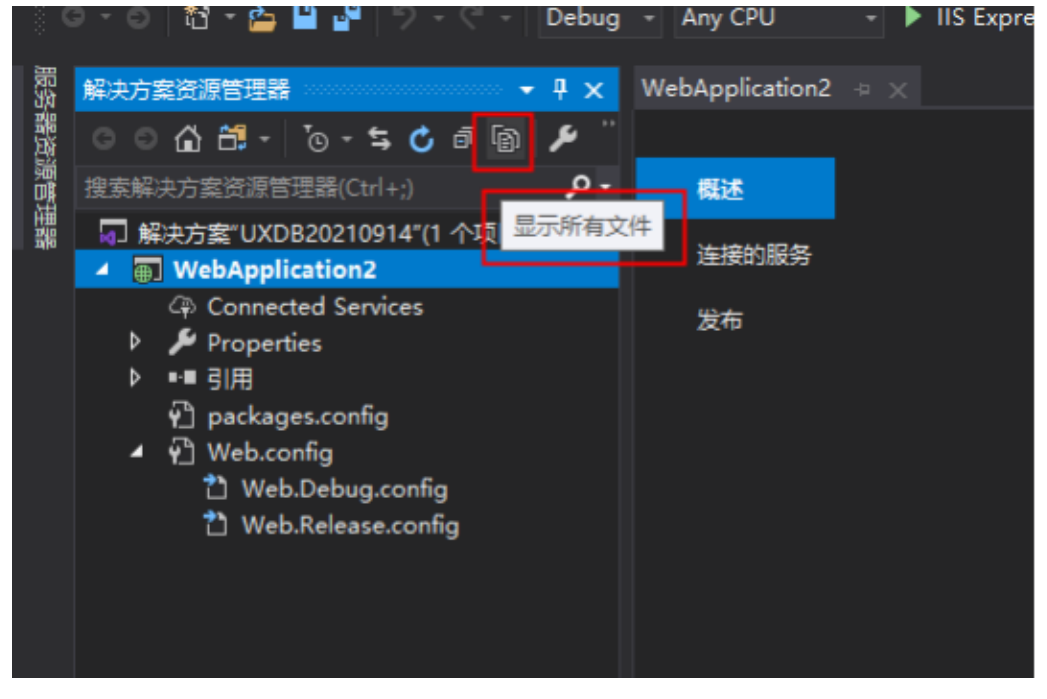

ASP. NET

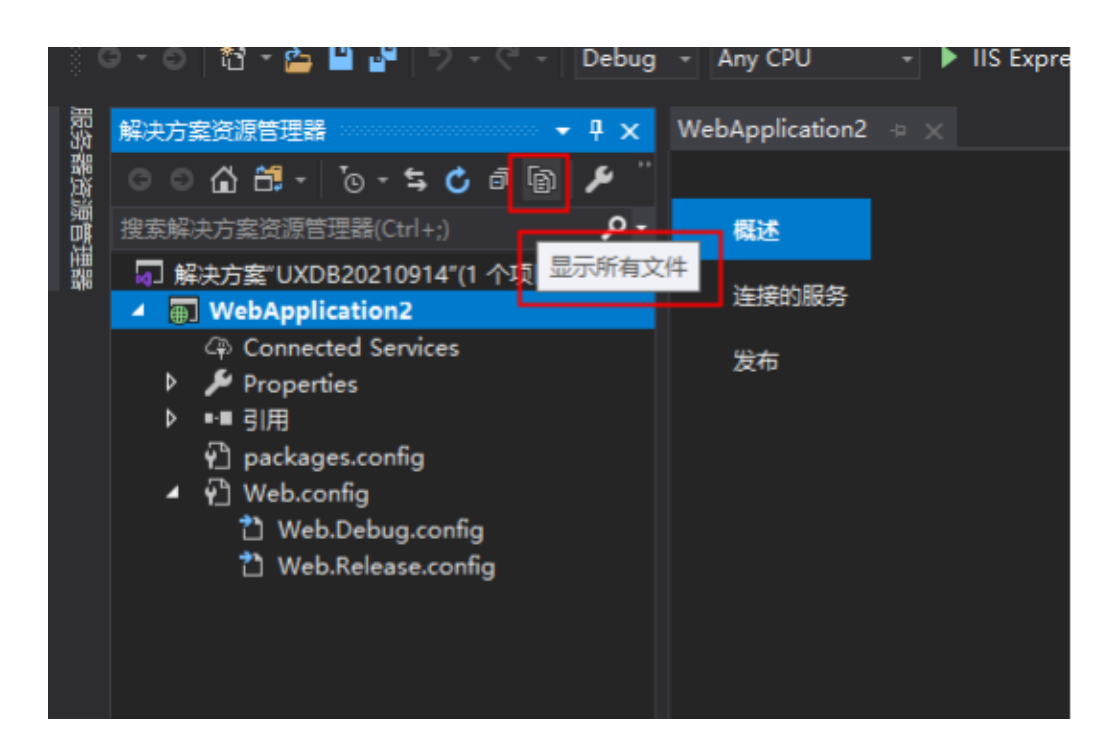

b. 拷贝Nuxsql.dll和Mono.Security.dll

将Nuxsql.dll和Mono.Security.dll拷贝到项目的bin目录文件夹下。

c. 添加库文件

在项目中,右键 "Bin" => "添加" => "现有项",选择Nuxsql.dll和 Mono.Security.dll,单击添加。

d. 添加引用

在项目中,右键单击"引用"=>"添加应用"=>浏览选中Nuxsql.dll和 Mono.Security.dll,单击确定。

| spx String (从元数据)   | ê uvdher a V | 选择要引用的文件    |       |                 |               |                  |            |      |                      |        | ×          |
|---------------------|--------------|-------------|-------|-----------------|---------------|------------------|------------|------|----------------------|--------|------------|
| A UXDB              | - Conn       | ← → • ↑ 📙   | « UXD | 820210806 > bin | >             |                  | 5 ~        | 搜索"  | bin*                 |        | 2          |
|                     |              | 组织 マ 新建文件   | 挟     |                 |               |                  |            |      |                      |        | 0          |
|                     |              | 🧊 3D 对象     | ^     | 名称              | ^             |                  | 修改日期       |      | 类型                   |        | 大小         |
| 引用管理器 - UXDB2021080 | 5            | 🖉 視频        |       | Nuxsql          |               |                  | 2021/9/7 1 | 4:19 | 文件夹                  |        |            |
| ▶ 程序集               |              | ■ 图片        |       | roslyn          |               |                  | 2021/9/7 1 | 4:14 | 文件夹                  |        |            |
| ▶ 项目                |              | 🔮 文档        |       | Microsoft.Code  | Dom.Providers | .DotNe           | 2018/9/5 1 | 6:10 | 应用程序扩展               |        | 4          |
| b 共享的项目             | 搜索词 找不到任何项目  | 👆 下戴        |       | Mono.Security.d |               |                  | 2021/9/3 1 | 8:04 | 应用程序扩展               |        | 29         |
|                     |              | ♪ 音乐        | L     | Nuxsql.dll      |               |                  | 2021/9/7 1 | 4:09 | 应用程序扩展               |        | 43.        |
| P COM               |              | 三 点面        |       | OXDB20210806.   | all           |                  | 2021/9/71  | 4:14 | 应用相子扩展               |        | - 1        |
| ⊿ 浏览                |              | 🏪 本地磁盘 (C:) |       |                 |               |                  |            |      |                      |        |            |
| 最近                  |              | 本地磁盘 (D:)   |       |                 |               |                  |            |      |                      |        |            |
|                     |              | 🔜 本地磁盘 (D:) |       |                 |               |                  |            |      |                      |        |            |
| r                   |              | 🥩 网络        |       |                 |               |                  |            |      |                      |        |            |
|                     |              |             | ~ <   |                 |               |                  |            |      |                      |        | >          |
| ę                   |              |             | 文件名(N | I):             |               |                  | ~          | 组件3  | 文件(*.dll;*.tlb;*.oll | ;*.ocx | e ~ .      |
|                     |              |             |       |                 |               |                  |            |      | 添加                   | 取消     | <b>i</b> 1 |
|                     |              |             |       |                 | _             |                  |            |      |                      |        | - 4        |
|                     |              |             |       |                 |               | 尾性               |            |      |                      | •••••  | • • ×      |
|                     |              |             |       |                 |               | 0                |            |      |                      |        |            |
|                     |              |             |       |                 |               | 111 1 <b>2</b> 4 | <i>y</i>   |      |                      |        |            |
|                     |              |             |       |                 |               |                  |            |      |                      |        |            |
|                     |              |             |       |                 |               |                  |            |      |                      |        |            |
|                     |              |             |       |                 |               |                  |            |      |                      |        |            |
|                     |              | 浏览(B)       | 确定    | 取清              | - + ×         |                  |            |      |                      |        |            |

4. 添加UXDB.cs接口类

a. 新增App\_Code

```
右键"项目名称",选择"添加"=>"添加APS.NET"=>"App_Code"。
                                                                                   - Debug - Any CPU - 🕨 IIS Express (Microsoft Edge) - 🖒 - 🏓 🔯 🚽 🗉 = 🖄 
ightarrow 🕇 🖓 🛫
                         18 - 👝 🔛 🔐
         解决方案资源管理器

    ↓ 
    ↓ 
    ↓ 
    ↓ 
    ↓ 
    ↓ 
    ↓ 
    ↓ 
    ↓ 
    ↓ 
    ↓ 
    ↓ 
    ↓ 
    ↓ 
    ↓ 
    ↓ 
    ↓ 
    ↓ 
    ↓ 
    ↓ 
    ↓ 
    ↓ 
    ↓ 
    ↓ 
    ↓ 
    ↓ 
    ↓ 
    ↓ 
    ↓ 
    ↓ 
    ↓ 
    ↓ 
    ↓ 
    ↓ 
    ↓ 
    ↓ 
    ↓ 
    ↓ 
    ↓ 
    ↓ 
    ↓ 
    ↓ 
    ↓ 
    ↓ 
    ↓ 
    ↓ 
    ↓ 
    ↓ 
    ↓ 
    ↓ 
    ↓ 
    ↓ 
    ↓ 
    ↓ 
    ↓ 
    ↓ 
    ↓ 
    ↓ 
    ↓ 
    ↓ 
    ↓ 
    ↓ 
    ↓ 
    ↓ 
    ↓ 
    ↓ 
    ↓ 
    ↓ 
    ↓ 
    ↓ 
    ↓ 
    ↓ 
    ↓ 
    ↓ 
    ↓ 
    ↓ 
    ↓ 
    ↓ 
    ↓ 
    ↓ 
    ↓ 
    ↓ 
    ↓ 
    ↓ 
    ↓ 
    ↓ 
    ↓ 
    ↓ 
    ↓ 
    ↓ 
    ↓ 
    ↓ 
    ↓ 
    ↓ 
    ↓ 
    ↓ 
    ↓ 
    ↓ 
    ↓ 
    ↓ 
    ↓ 
    ↓ 
    ↓ 
    ↓ 
    ↓ 
    ↓ 
    ↓ 
    ↓ 
    ↓ 
    ↓ 
    ↓ 
    ↓ 
    ↓ 
    ↓ 
    ↓ 
    ↓ 
    ↓ 
    ↓ 
    ↓ 
    ↓ 
    ↓ 
    ↓ 
    ↓ 
    ↓ 
    ↓ 
    ↓ 
    ↓ 
    ↓ 
    ↓ 
    ↓ 
    ↓ 
    ↓ 
    ↓ 
    ↓ 
    ↓ 
    ↓ 
    ↓ 
    ↓ 
    ↓ 
    ↓ 
    ↓ 
    ↓ 
    ↓ 
    ↓ 
    ↓ 
    ↓ 
    ↓ 
    ↓ 
    ↓ 
    ↓ 
    ↓ 
    ↓ 
    ↓ 
    ↓ 
    ↓ 
    ↓ 
    ↓ 
    ↓ 
    ↓ 
    ↓ 
    ↓ 
    ↓ 
    ↓ 
    ↓ 
    ↓ 
    ↓ 
    ↓ 
    ↓ 
    ↓ 
    ↓ 
    ↓ 
    ↓ 
    ↓ 
    ↓ 
    ↓ 
    ↓ 
    ↓ 
    ↓ 
    ↓ 
    ↓ 
    ↓ 
    ↓ 
    ↓ 
    ↓ 
    ↓ 
    ↓ 
    ↓ 
    ↓ 
    ↓ 
    ↓ 
    ↓ 
    ↓ 
    ↓ 
    ↓ 
    ↓ 
    ↓ 
    ↓ 
    ↓ 
    ↓ 
    ↓ 
    ↓ 
    ↓ 
    ↓ 
    ↓ 
    ↓ 
    ↓ 
    ↓ 
    ↓ 
    ↓ 
    ↓ 
    ↓ 
    ↓ 
    ↓ 
    ↓ 
    ↓ 
    ↓ 
    ↓ 
    ↓ 
    ↓ 
    ↓ 
    ↓ 
    ↓ 
    ↓ 
    ↓ 
    ↓ 
    ↓ 
    ↓ 
    ↓ 
    ↓ 
    ↓ 
    ↓ 
    ↓ 
    ↓ 
    ↓ 
    ↓ 
    ↓ 
    ↓ 
    ↓ 
    ↓ 
    ↓ 
    ↓ 
    ↓ 
    ↓ 
    ↓ 
    ↓ 
    ↓ 
    ↓ 
    ↓ 
    ↓ 
    ↓ 
    ↓ 
    ↓ 
    ↓ 
    ↓ 
    ↓ 
    ↓ 
    ↓ 
    ↓ 
    ↓ 
    ↓ 
    ↓ 
    ↓ 
    ↓ 
    ↓ 
    ↓ 
    ↓ 
    ↓ 
    ↓ 
    ↓ 
    ↓ 
    ↓ 
    ↓ 
    ↓ 
    ↓ 
    ↓ 
    ↓ 
    ↓ 
    ↓ 
    ↓ 
    ↓ 
    ↓ 
    ↓ 
    ↓ 
    ↓ 
    ↓ 
    ↓ 
    ↓ 
    ↓ 
    ↓ 
    ↓ 
    ↓ 

                        🖆 🛱 - 🔞 - ≒ 🖒 🖻 🗿 🔑 🗕
                                                                                                                                         概述
           歸決方案"UXDB20210805"(1 个项目/共 1 个)
                                                                                                                                          连接的服务
                                                                                                                                                                                                            ASP.NET
                                 Coni 🏙 生成(U)
                                                                                                                                                                                                             了解 .NET 平台,创建你的第一个应用程序并将其扩展到云。
                                                  重新生成(E)
                                                    清理(N)
                        🛑 bin
                                                    查看(W)
                             obj
                                                    分析和代码清理(Z)
                        v] pacl ⊕ 发布(B)...
                                                   概述(V)
                                                   限定为此范围(S)
                                                                                                                                                                                                                                                                        生成应用
                                          副 新建解决方案资源管理器视图(N)
                                                                                                                                             ▶ *1 新建项(W)...
                                                                                                                                                                                                                                      Ctrl+Shift+A
                                           苗 管理 NuGet 程序包(N)...
                                                                                                                                                            ☆ 现有项(G)...
                                                                                                                                                                                                                                      Shift+Alt+A
                                            管理客户端库(M)...
                                                                                                                                                                     新措建基架的项目(F)...
                                                  管理用户机密(G)
                                                                                                                                                            答:新建文件夹(D)
                                           ✿ 设为启动项目(A)
                                                                                                                                                            🌮 从 Cookiecutter(C)...
                                                  调试(G)
                                                                                                                                                                                                                                                                                 App_GlobalResources(R)
                                                                                                                                                                     容器业务流程协调程序支持...
                                                   对交互窗口进行项目初始化
                                                                                                                                                           🍃 Docker 支持...
                                           光 剪切(T)
                                                                                                                                                                   REST API 客户端..
                                                                                                                                                                                                                                                                                 主题(E)
                                          × 移除(V)
                                                                                                                                Del

重命名(M)

                                                                                                                                                                    引用(R)....
                                                 卸载项目(L)
                                                                                                                                                                     服务引用(S)..
                                                  加载项目的直接依赖项
                                                                                                                                                           ☆ 连接的服务(C)
                                                  加载项目的整个依赖树
                                                                                                                                                                   分析器(A)...
                                         ♂ 在文件资源管理器中打开文件夹(X)
         輸出
         显示输出来源(S). 🔑 犀性(R)
                                                                                                                                                                   样式表
                                                                                                                                                                    Web 窗体
                                                                                                                                                                     MVC 5 视图页(Razor)
                                                                                                                                                                    Web API 控制器类(v2.1)
                                                                                                                                                            *� 粪(C)...
```

b. 新建UXDB.cs

App\_Code下新建UXDB.cs,右键"App\_Code"=>"添加"=>"添加新项"=>选择Visual C#的类=>修改文件名UXDB.cs,单击添加。

|   |            |                            |         | Þ      | ିକ୍ (<br>🎾 P | Connected Servi<br>Properties | ces        |           |  |
|---|------------|----------------------------|---------|--------|--------------|-------------------------------|------------|-----------|--|
|   |            |                            | _       | Þ      | ••           | 川用                            |            |           |  |
|   |            | 44 44 192 mm               | _       | -      |              | App Code<br>⊛∓+⊓(D)           |            |           |  |
|   | 0          | 控制諸(1)                     |         |        | ╴╴∟          |                               |            |           |  |
|   | *ם         | 新建项(W)                     | Ctrl+S  | hift+A |              | 限定为此范围(9                      | 5)         |           |  |
|   | <b>†</b> ם | 现有项(G)                     | Shift+# | Alt+A  |              | 新建解决方案资                       | 资源管理器视图(N) |           |  |
|   |            | 新搭建基架的项目(F)…               |         |        |              | 从项目中排除(J                      | )          |           |  |
|   | *-         | 新建文件夹(D)                   |         |        | ×            | 剪切(T)                         |            | Ctrl+X    |  |
| ç |            | 添加 ASP.NET 文件夹(S)          |         |        | h)           | 复制(Y)                         |            | Ctrl+C    |  |
|   |            | 容器业务流程协调程序支持…              |         |        | 18           | 粘贴(P)                         |            | Ctrl+V    |  |
|   | •          | Docker 支持                  |         |        | ×            | 删除(D)                         |            | Del       |  |
| r | +@         | Application Insights 遥测(I) |         |        | x            | 重命名(M)                        |            | F2        |  |
|   |            | REST API 客户端               |         |        |              | 复制完整路径(し                      | (L         |           |  |
|   | ₽          | 客户端库(L)                    |         |        | C            | 在文件资源管理                       | 器中打开文件夹(X) |           |  |
|   |            | 新建 Azure WebJob 项目         |         |        | عر           | 属性(R)                         |            | Alt+Enter |  |
|   |            | 将现有项目作为 Azure WebJob       |         |        | ide :        | 文件夹属性                         |            |           |  |
|   |            | Web 窗体                     |         |        | <i>»</i>     |                               |            |           |  |
|   | ***        | 类(C)                       |         |        | :2X          | 7                             | App Code   |           |  |
|   | P          | 新建 EditorConfig            |         |        |              |                               |            |           |  |

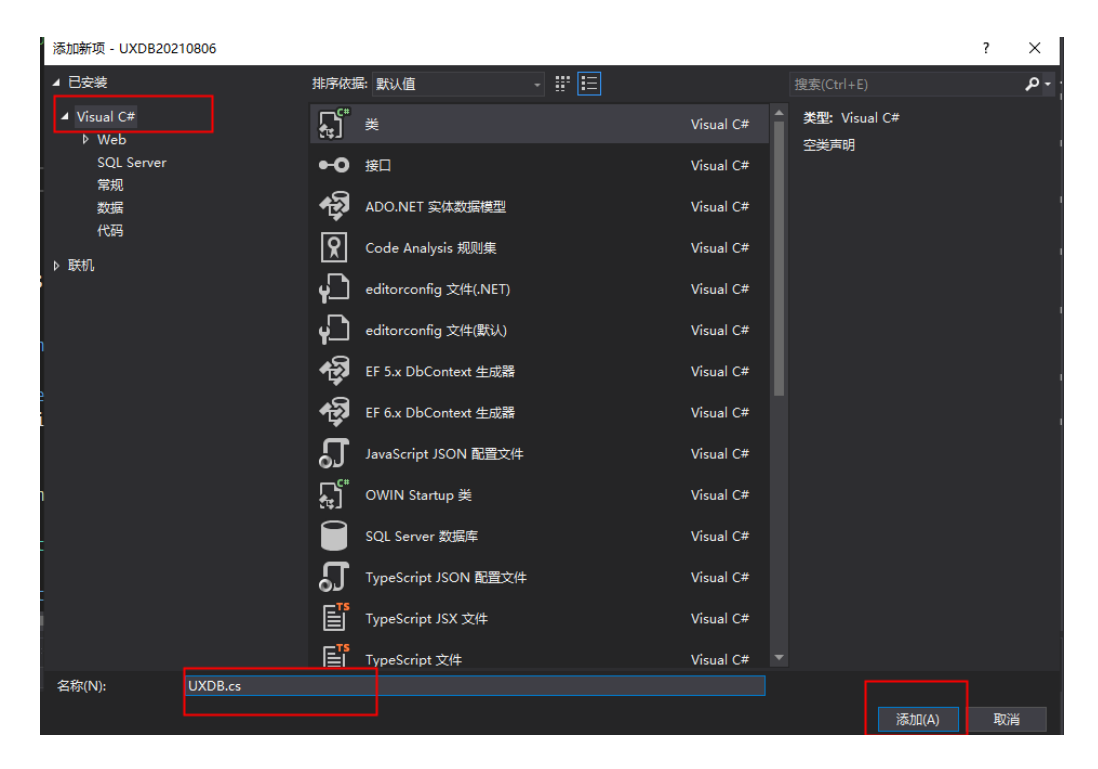

c. 添加UXDB.cs的代码,如下所示。

using System; using System.Collections.Generic; using System.Linq; using System.Text;

```
using System.Threading.Tasks;
//using System.Windows.Forms;
using System.Data;
using Nuxsql;
public class UXDB
  DataSet DS;
  bool ECode;
  string ErrString;
  NuxsqlConnection Conn = new NuxsqlConnection();
  public UXDB(string ServerName, string ServerPort, string DBName, string UserName,
string Pwd)
  {
    ECode = false:
    Conn.ConnectionString = "Server=" + ServerName + ";Port=" + ServerPort + ";User Id="
+ UserName + ";Password=" + Pwd + ";Database=" + DBName;
    try
     ł
      Conn.Open();
    }
    catch (Exception e)
    ł
      ECode = true;
      ErrString = e.Message;
    }
  }
  public DataSet GetRecordSet(string sql)
  ł
    NuxsqlCommand sqlCmd = new NuxsqlCommand();
    sqlCmd.Connection = Conn;
    sqlCmd.CommandText = sql;
    try
    {
      NuxsqlDataAdapter adp = new NuxsqlDataAdapter(sqlCmd);
      DS = new DataSet();
      adp.Fill(DS);
    }
    catch (Exception e)
    ł
      ErrString = e.Message;
      ECode = true;
      return null;
    }
    return DS;
  }
  public int ExecuteSQLScalar(string Sqls)
  ł
    string s;
    NuxsqlCommand sqlCmd = new NuxsqlCommand();
    sqlCmd.Connection = Conn;
    sqlCmd.CommandText = Sqls;
    sqlCmd.CommandType = CommandType.Text;
    try
     ł
```

```
s = sqlCmd.ExecuteScalar().ToString();
  }
  catch (Exception e)
  {
    ErrString = e.Message;
    ECode = true;
    return -1;
  }
  return (int.Parse(s));
public string ExecuteSQLScalarTOstring(string Sqls)
ł
  string s;
  NuxsqlCommand sqlCmd = new NuxsqlCommand();
  sqlCmd.Connection = Conn;
  sqlCmd.CommandText = Sqls;
  sqlCmd.CommandType = CommandType.Text;
  try
  {
    s = sqlCmd.ExecuteScalar().ToString();
  }
  catch (Exception e)
  ł
    ErrString = e.Message;
    ECode = true;
    return "-1";
  }
  return s;
}
public string ExecuteSQLWithTrans(string Sqls)
ł
  string s;
  NuxsqlTransaction myTrans;
  myTrans = Conn.BeginTransaction();
  NuxsqlCommand sqlCmd = new NuxsqlCommand();
  sqlCmd.Connection = Conn;
  sqlCmd.CommandText = Sqls;
  sqlCmd.CommandType = CommandType.Text;
  sqlCmd.Transaction = myTrans;
  sqlCmd.ExecuteNonQuery();
  //Sqls="SELECT @@IDENTITY AS ID";
  sqlCmd.CommandText = Sqls;
  try
  {
    s = sqlCmd.ExecuteScalar().ToString();
  catch (Exception e)
  {
    ErrString = e.Message;
    ECode = true;
    myTrans.Commit();
    return "";
  myTrans.Commit();
```

```
return (s);
public void ExecuteSQL(string Sqls)
{
  NuxsqlCommand sqlCmd = new NuxsqlCommand();
  sqlCmd.Connection = Conn;
  sqlCmd.CommandText = Sqls;
  sqlCmd.CommandType = CommandType.Text;
  try
  {
    sqlCmd.ExecuteNonQuery();
  }
  catch (Exception e)
    ErrString = e.Message;
    ECode = true;
}
public NuxsqlDataReader DBDataReader(string Sqls)
  NuxsqlCommand sqlCmd = new NuxsqlCommand();
  sqlCmd.Connection = Conn;
  sqlCmd.CommandText = Sqls;
  sqlCmd.CommandType = CommandType.Text;
  try
  {
    return sqlCmd.ExecuteReader(CommandBehavior.CloseConnection);
  }
  catch (Exception e)
  Ş
    ErrString = e.Message;
    ECode = true;
    return null;
  }
}
public void DBClose()
ł
  try
    Conn.Close();
  }
  catch (Exception e)
  ł
    ErrString = e.Message;
    ECode = true;
  }
public bool ErrorCode()
  return ECode;
public string ErrMessage()
ł
  return ErrString;
```

```
}
~UXDB()
{
}
```

5. 创建窗体

3

a. 新建Default.aspx

右键"项目名称", "添加"=>"添加新项"=>"Visual C#"=>"Web窗体", 单击添加。

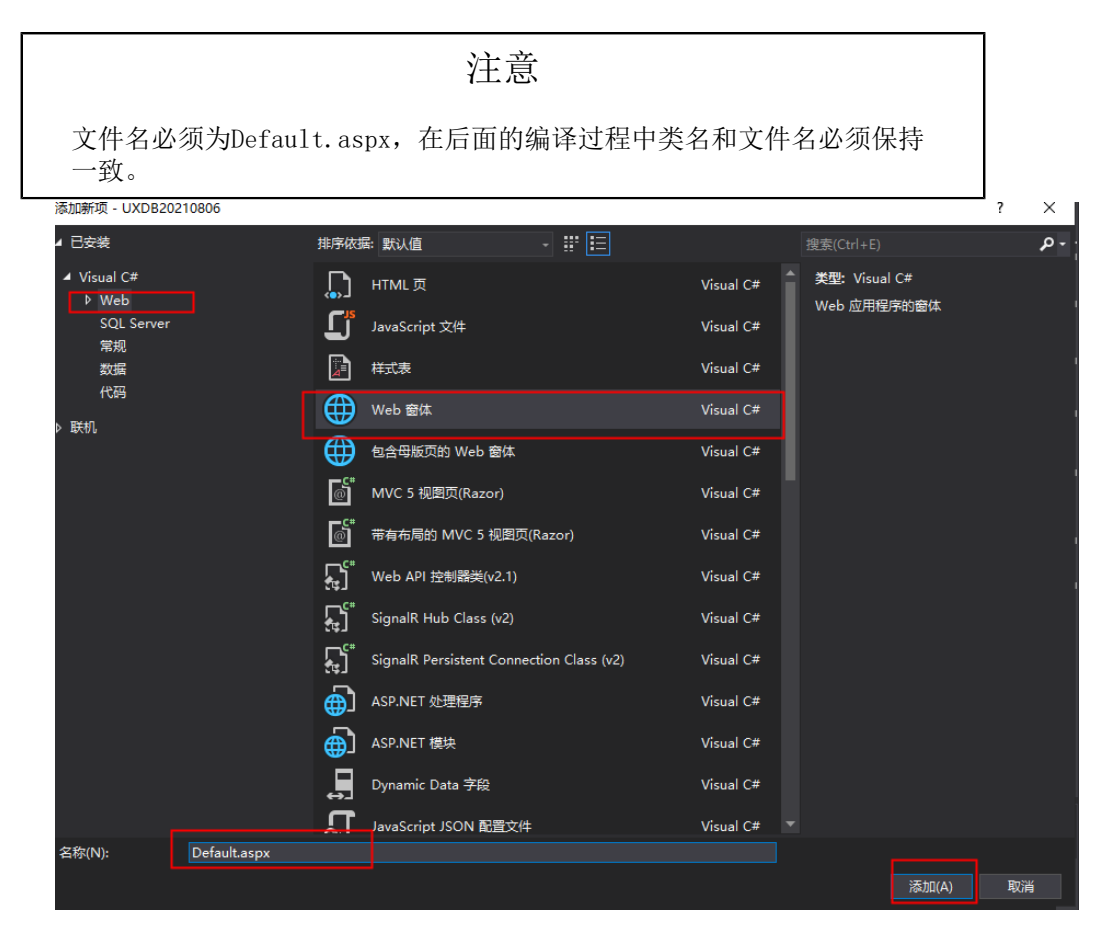

b. Default.aspx文件中添加测试代码

Default.aspx.cs代码如下所示。

using System; using System.Collections.Generic; using System.Linq; using System.Web; using System.Web.UI; using System.Web.UI.WebControls; using Nuxsql; public partial class Default : System.Web.UI.Page

```
{
  protected void Page Load(object sender, EventArgs e)
  {
    //added by qinglong.ou
    //NuxDB myDb = new NuxDB("localhost", "5432", "postgres", "postgres", "123456");
    UXDB myDb = new UXDB("192.168.1.82", "5432", "test", "uxdb", "123456");
    string retStr = "";
    string testSql = "select * from student";
    NuxsqlDataReader reader = myDb.DBDataReader(testSql);
    // 判断数据是否读到尾.
    while (reader.Read())
    {
      //控制台输入
      //string temp = String.Format("{0},{1},{2},{3},{4}", reader[0], reader[1], reader[2],
reader[3], reader[4]);
      string temp = String.Format("\{0\},\{1\},\{2\},\{3\}", reader[0], reader[1], reader[2],
reader[3]);
      //retStr += temp + "<---->";
      retStr += temp + "\n";
    System.Diagnostics.Debug.WriteLine("student\n" + retStr);
    Console.WriteLine(retStr);
    //一定要关闭 reader 对象.
    reader.Close();
  2
}
```

6. 运行结果

右键"项目名称"=>"生成网站",启动调试,查看即时窗口输出。

运行结果如下显示时asp.net连接使用uxdb成功,显示student表的数据与uxdb数据库中查看结果一致。

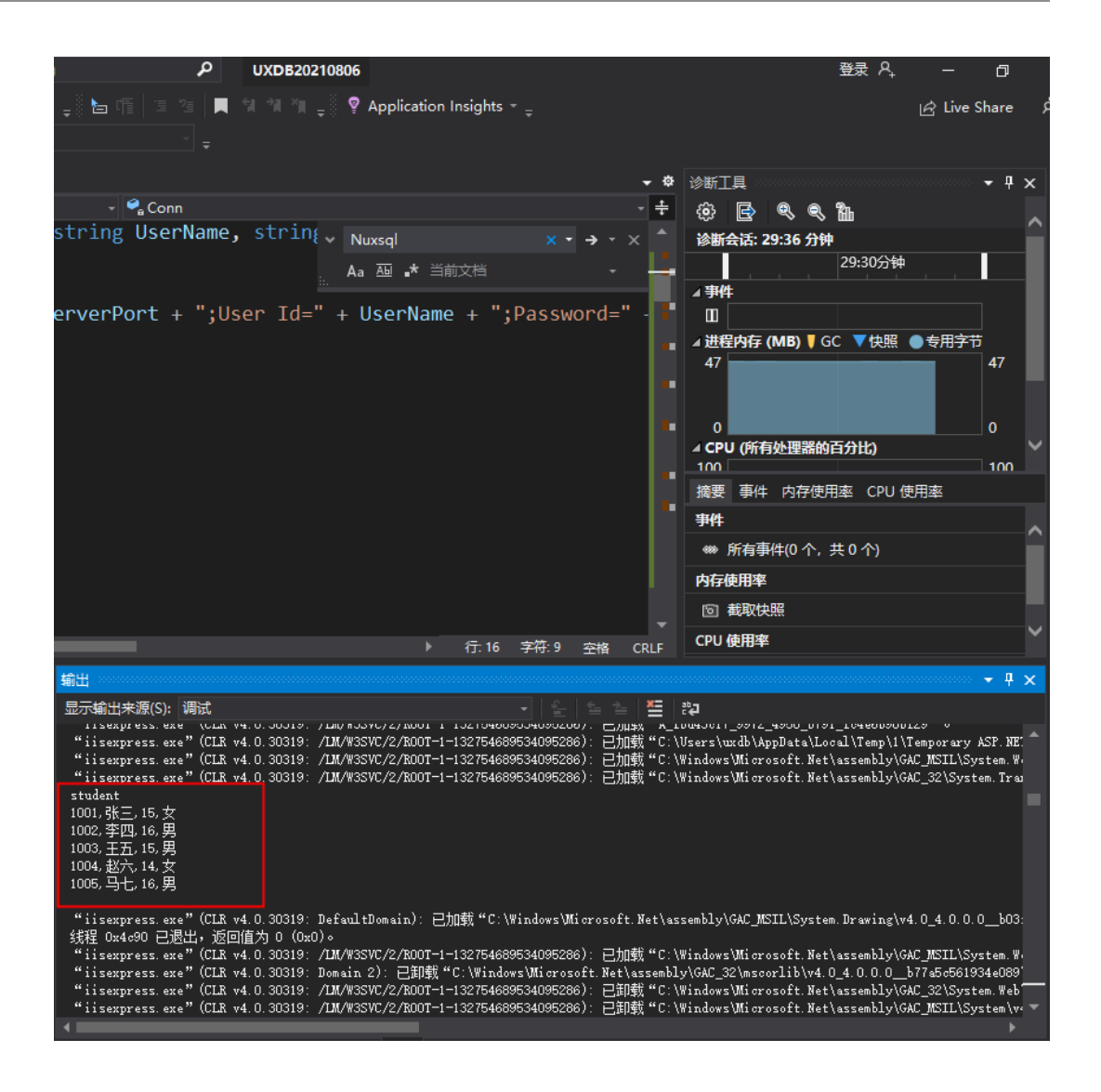

| uxdb=#<br>sno                                         | select'<br>sname              | sage                                           | student;<br>ssex                |  |
|-------------------------------------------------------|-------------------------------|------------------------------------------------|---------------------------------|--|
| 1001<br>1002                                          | 张三<br>李四                      | 15<br>16                                       | 女<br>男                          |  |
| 1003<br>1004<br>1005                                  | 土立<br>赵六<br>马七                | 15<br>14<br>16                                 | 男<br>  女<br>  男                 |  |
| l(5 行证                                                | !录)                           |                                                |                                 |  |
|                                                       |                               |                                                |                                 |  |
| uxdb=#<br>sno                                         | select'<br>sname              | * from s<br>sage                               | student;<br>ssex                |  |
| uxdb=#<br>sno<br>1001<br>1002                         | select '<br>sname<br>张三<br>李四 | * from s<br>  sage<br> <br>  15<br>  16        | student;<br>ssex<br>一<br>女<br>男 |  |
| uxdb=#<br>sno<br>1001<br>1002<br>1003<br>1004<br>1005 | select,<br>sname<br>张李王赵马     | * from s<br>sage<br>15<br>16<br>15<br>14<br>14 | student;<br>ssex<br>女男男女男       |  |

7. 使用分析说明

创建uxdb端的student表。

```
create table student(
    sno int primary key not null,
    sname varchar(20),
    sage int,
    ssex varchar(6)
);
begin;
insert into student values (1001, '张三', 15, '女');
insert into student values (1002, '李四', 16, '男');
insert into student values (1003, '王五', 15, '男');
insert into student values (1004, '赵六', 14, '女');
insert into student values (1005, '马七', 16, '男');
commit;
```

UXDB myDb = new UXDB("IP", "port", "db", "user", "key"), uxdb-server所在机器IP为 192.168.1.82, 端口port为5432, 所连接db为test, 用户user为uxdb, 密码为123456。

## 第 2 章 C & C++

本章通过一个简单的示例来介绍C & C++客户端程序通过libuxsql库访问UXDB实例的方法和步骤。

1. 开发环境

这里的开发环境是指C & C++客户端的开发环境,对数据库服务端的运行环境不做要求。

OS: Windows10 X64

tool chain: VS2010 & SP1

2. 启动服务

 Database
 server运行在linux环境下,
 数据库集群testlocal连接信息: IP为

 192.168.1.82,端口为5432,用户名为uxdb,密码为123456。

- 3. 连接示例
  - a. 在VS2010中新建"Win32控制台应用程序", 附加选项选择"空项目"。选择"文件"=>"新建项目"=>"Visual C++"=>"Win32 控制台应用程序",自定义名称(例: testc),单击"确定"=>"下一步"=>"附加选项中选择空项目"=>单击"完成"。

| Win32 应用程序向导 - testc<br>应用程序设 | እ <mark>ድ</mark>                                                                                                    |                               | ?  | ×  |
|-------------------------------|----------------------------------------------------------------------------------------------------|-------------------------------|----|----|
| 概述<br>应用程序设置                  | <ul> <li>应用程序类型:</li> <li>○ 控制台应用程序(型)</li> <li>○ 控制台应用程序(型)</li> <li>○ DLL(型)</li> <li>○ 静态库(⑤)</li> <li>附加选项:</li> <li>⑦ 空项目(型)</li> <li>○ 导出符号(X)</li> <li>○ 预编译头(型)</li> </ul> | 添加公共头文件以用于: ▲ ATL(À) ■ MFC(M) | 取洋 | 27 |

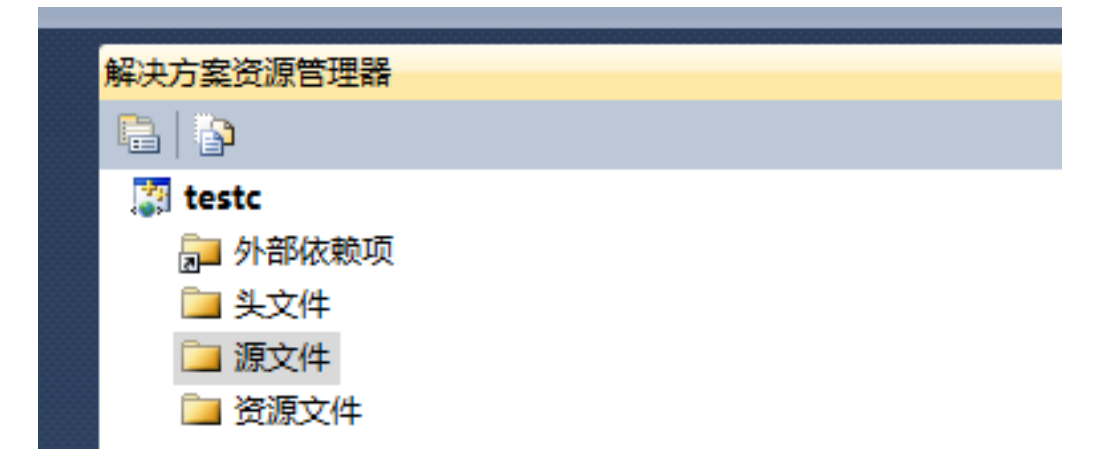

b. 右键"源文件"=>"添加"=>"新建项"=>"C++文件(.cpp)",名称自定义输入 (例: main)。代码如下:

```
#include <stdio.h>
#include <stdlib.h>
/*
*UXDB客户端头文件
*/
#include "libuxsql-fe.h"
static void
exit nicely(UXconn *conn)
ł
 UXSQLfinish(conn);
 exit(1);
int main(int argc, char **argv)
{
const char *conninfo;
 UXconn *conn;
 UXresult *res;
  int
        nFields;
        i,
  int
        j;
  /*
  *如果用户在命令行上提供了一个参数,则拿它当作 conninfo 字串使用;
  * 否则缺省为 dbname=uxdb 并且使用环境变量或者所有其它连接参数
  *都使用缺省值。
  */
  if (argc > 1)
    \operatorname{conninfo} = \operatorname{argv}[1];
  else
    conninfo = "host=192.168.1.82 port=5432 dbname=uxdb user=uxdb password=123456";
  /* 连接数据库 */
  conn = UXSQLconnectdb(conninfo);
  /* 检查后端连接成功建立 */
 if (UXSQLstatus(conn) != CONNECTION OK)
  {
```

```
UXSQLerrorMessage(conn));
  exit nicely(conn);
/*
*我们的测试实例涉及游标的使用,这个时候我们必须使用事务块。
*我们可以把全部事情放在一个 "select * from ux_database"
*UXSQLexec()里,不过那样太简单了,不是个好例子。
*/
/* 开始一个事务块 */
res = UXSQLexec(conn, "BEGIN");
if (UXSQLresultStatus(res) != UXRES_COMMAND_OK)
{
  fprintf(stderr, "BEGIN command failed: %s", UXSQLerrorMessage(conn));
  UXSQLclear(res);
  exit nicely(conn);
/*
*应该在结果不需要的时候 UXSQLclear UXresult,以避免内存泄漏
*/
UXSQLclear(res);
/*
*从系统表ux_database(数据库的系统目录)里抓取数据
*/
res = UXSQLexec(conn, "DECLARE myportal CURSOR FOR select * from ux database");
if (UXSQLresultStatus(res) != UXRES COMMAND OK)
{
  fprintf(stderr, "DECLARE CURSOR failed: %s", UXSQLerrorMessage(conn));
  UXSQLclear(res);
  exit nicely(conn);
UXSQLclear(res);
res = UXSQLexec(conn, "FETCH ALL in myportal");
if (UXSQLresultStatus(res) != UXRES TUPLES OK)
ł
  fprintf(stderr, "FETCH ALL failed: %s", UXSQLerrorMessage(conn));
  UXSQLclear(res);
  exit nicely(conn);
/* 首先,打印属性名称 */
nFields = UXSQLnfields(res);
for (i = 0; i < nFields; i++)
  printf("%-15s", UXSQLfname(res, i));
printf("\n\n");
/* 然后打印行 */
for (i = 0; i < UXSQLntuples(res); i++)
ł
  for (j = 0; j < nFields; j++)
    printf("%-15s", UXSQLgetvalue(res, i, j));
  printf("\n");
ł
UXSQLclear(res);
/* 关闭入口 ... 我们不用检查错误 ... */
res = UXSQLexec(conn, "CLOSE myportal");
```

```
UXSQLclear(res);
/* 结束事务 */
res = UXSQLexec(conn, "END");
UXSQLclear(res);
/* 关闭数据库连接并清理 */
UXSQLfinish(conn);
return 0;
```

}

c. 根据UXDB服务端的安装目录指定项目头文件和链接库文件目录。

右键"项目"=>"属性"=>"配置属性"=>"VC++目录",分别选择包含目录和库目录,进行编辑,分别添加uxdb\dbsql下的include目录和lib目录(编辑目录时勾选从父级或项目默认设置继承,目录根据实际路径编辑)。

| 包含目录                                                                                  | ?    | ×  |
|---------------------------------------------------------------------------------------|------|----|
| -                                                                                     |      |    |
| D:\UXDB\dbsql\include                                                                 |      |    |
| <                                                                                     |      | ×  |
|                                                                                       |      | -  |
| 继承的值:                                                                                 |      |    |
| \$(VCInstallDir)include<br>\$(VCInstallDir)atImfc\include<br>\$(WindowsSdkDir)include |      |    |
| \$(FrameworkSDKDir)\include                                                           |      |    |
|                                                                                       |      | ~  |
| ☑ 从父级或项目默认设置继承(I)                                                                     | 宏(M) | >> |
|                                                                                       | 确定取消 | ۴  |

| testc 属性页        |                                 | ? ×                                                                                                    |
|------------------|---------------------------------|----------------------------------------------------------------------------------------------------|
| 配置(C): 活动(Debug) | ✓ 平台(P): 活动(Win32)              | ✓ 配置管理器(0)                                                                                                    |
| ✔ 通用属性           | ✔ 常規                            |                                                                                                    |
| 框架和引用            | 可执行文件目录                         | <pre>\$(VCInstallDir)bin;\$(WindowsSdkDir)bin\NETFX 4.0 Tools;\$(WindowsSdkDir)bin\NETFX 4.0 Tools;\$(WindowsSdkDir)bin\NETFX 4.0 Tools;</pre> |
| ◇ 配置属性           | 包含目录                            | D:\UXDB\dbsql\include;\$(IncludePath)                                                                                                    |
| 常规               | 引用目录                            | <pre>\$(VCInstallDir)atImfc\lib;\$(VCInstallDir)lib</pre>                                                                                      |
| 调试               | 库目录                             | D:\UXDB\dbsql\lib;\$(LibraryPath)                                                                                                    |
| VC++ 目录          | 源目录                             | \$(VCInstallDir)atlmfc\src\mfc;\$(VCInstallDir)atlmfc\src\mfcm;\$(                                                                             |
| > 链接器            | 排除目录                            | \$(VCInstallDir)include;\$(VCInstallDir)atImfc\include;\$(Windows\$                                                                            |
| > 清单工具           |                                 |                                                                                                    |
| > XML 文档生成器      |                                 |                                                                                                    |
| > 浏览信息           |                                 |                                                                                                    |
| > 生成事件           |                                 |                                                                                                    |
| > 自定义生成步骤        |                                 |                                                                                                    |
| > 代码分析           |                                 |                                                                                                    |
|                  |                                 |                                                                                                    |
|                  | 包含目录<br>生成 VC++ 项目期间,搜索包含文件时使用的 | 的路径。与环境变量 INCLUDE 相对应。                                                                                                    |

d. 右键"项目"=>"属性"=>"配置属性"=>"链接器"=>"输入",编辑附加依赖项, 输入libuxsql.lib,单击确定。

| testc 属性页                                                                                                 |                                                                                                    |           | ? ×                         |
|----------------------------------------------------------------------------------------------------|----------------------------------------------------------------------------------------------------|-----------|-----------------------------|
| 配置(C): 活动(Debug)                                                                                          | ✓ 平台(P): 活动(Win32)                                                                                                    |           | ∨ 配置管理器(O)                  |
| <ul> <li>         ・通用属性         <ul> <li>通用属性                 <ul> <li>通用属性</li></ul></li></ul></li></ul> | <ul> <li>半台(P): 活动(Win32)</li> <li>約加依穀坝</li> <li>初期符告默认库</li> <li>初期符告默认库</li> <li>初期符告默认库</li> <li>成果如何有數认库</li> <li>成果如何有數认库</li> <li>成果如何有數认定</li> <li>成果如何有數</li> <li>成果如何有數</li> <li>成果如何有數</li> <li>取引用</li> <li>延足加载的 DLL</li> <li>程序集链接资源</li> </ul> | el32.libj | v 配置管理器(O)<br>pendencies) v |
|                                                                                                    |                                                                                                    |           |                             |

e. 右键"项目"=>"属性"=>"配置管理器",配置选择Debug,平台选择x64,单击确定。

f. 右键"项目"=>"添加"=>"现有项",添 加"ssleay32.dll"、"\_int.dll"、"libeay32.dll"、"libuxsql.dll"到创建的 项目文件夹下,根据实际路径添加。

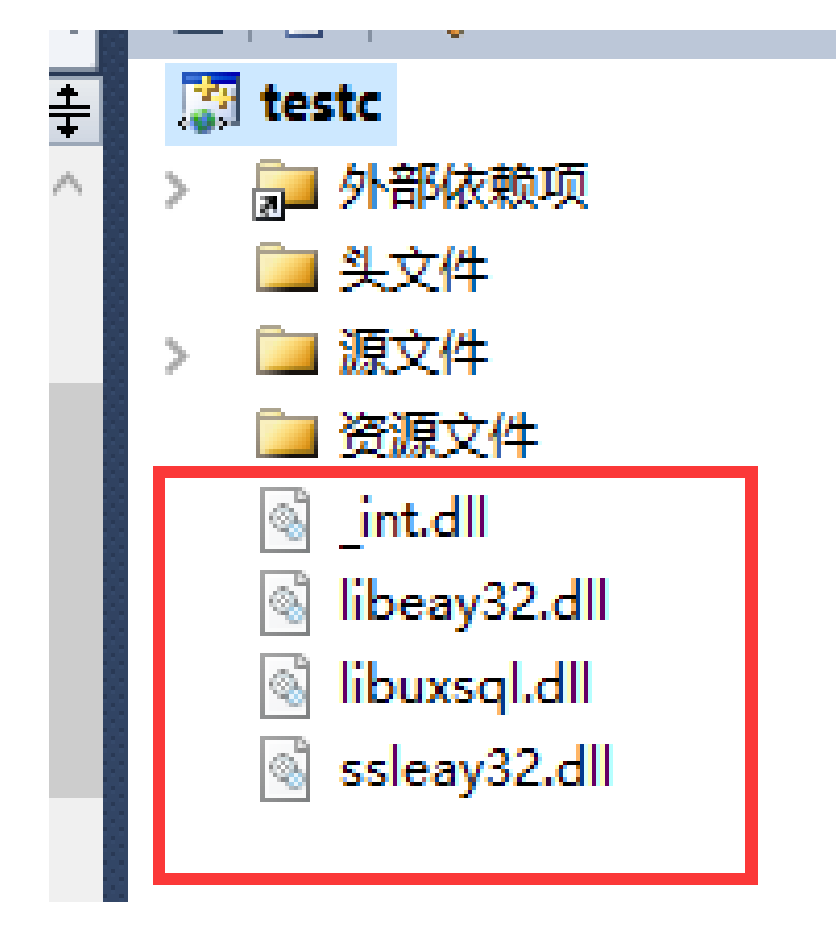

g. 将uxdb\dbsql\bin目录添加到系统环境变量Path中。

| dministrator 的用户变量(U) |                                               |          |
|-----------------------|-----------------------------------------------|----------|
| 变量                    | F:\Program Files (x86)\NetSarang\Xshell 6\    | 新建(N)    |
| MOZ_PLUGIN_PATH       | %SystemRoot%\system32                         |          |
| OneDrive              | %SystemRoot%                                  | 编辑(E)    |
| Path                  | %SystemRoot%\System32\Wbem                    |          |
| TEMP                  | %SYSTEMROOT%\System32\WindowsPowerShell\v1.0\ | 浏览(B)    |
| TMP                   | %SYSTEMROOT%\System32\OpenSSH\                |          |
|                       | C:\Program Files\TortoiseSVN\bin              | 删除(D)    |
|                       | %java_home%\bin                               |          |
|                       | %JMETER_HOME%\bin                             |          |
|                       | C:\Program Files\nodejs\                      | 上移(U)    |
|                       | D:\UXDB\dbsql\lib                             |          |
| 《统变量(S)<br>变量         |                                               | rख(∪)    |
| OS                    |                                               | 编辑文本(T). |
| Path                  |                                               |          |
|                       |                                               |          |
| PROCESSOR_ARCHITECT   |                                               |          |
|                       |                                               |          |
|                       |                                               |          |
|                       |                                               |          |
|                       | 确定                                            | 取消       |

提示

如果执行过程中有关于缺少某个dll文件的报错,需要根据实际情况将文件所在的目录添加到系统环境变量Path中。

h. 右键"项目"=>"生成",成功之后,进行刷新,也可以使用快捷键Ctrl+F5。

4. 运行结果

| UX SQL<br>/*<br>* M<br>res =<br>if (U<br>{<br>UX<br>UX<br>SQL<br>res = | .clear(res);<br>系统表 ux_databas<br>UXSQLexec(conn,<br>XSQLresultStatus(<br>printf(stderr, "D<br>XSQLclear(res);<br>xit_nicely(conn);<br>.clear(res);<br>UXSQI exec(conn | e(數据库的系统目<br>"DECLARE myportal<br>res)!= UXRES_COM<br>ECLARE CURSOR fai                  | 录)里抓取数据<br>CURSOR FOR select<br>MAND_OK)<br>led: %s", UXSQLerr                                                                     | * from ux_database<br>orMessage(conn));                                                                                 | ):                                                               |                                                   |                                                      |                                     |
|------------------------------------------------------------------------|----------------------------------------------------------------------------------------------------|------------------------------------------------------------------------------------------|----------------------------------------------------------------------------------------------------|----------------------------------------------------------------------------------------------------|------------------------------------------------------------------|---------------------------------------------------|------------------------------------------------------|-------------------------------------|
| C:\WINDO                                                               | WS\system32\cmd.e:                                                                                                    | xe                                                                                       | ortar y.                                                                                                    |                                                                                                    |                                                                  |                                                   | _                                                    | ΟX                                  |
| datname<br>lastsysoid                                                  | datdba<br>datfrozenxid                                                                                                    | encoding<br>datminmxid                                                                   | datcollate<br>dattablespace                                                                                                    | datctype<br>datacl                                                                                                    | datistempla                                                      | ite datallow                                      | conn datconr                                         | limit dat^                          |
| uxdb<br>11<br>mydb                                                     | 10<br>549<br>10                                                                                                    |                                                                                          | zh_CN. UTF-8<br>1663<br>zh_CN. UTF-8                                                                                               | zh_CN. UTF-8<br>zh_CN. UTF-8                                                                                            |                                                                  |                                                   |                                                      | 132<br>132                          |
| 11<br>templatel<br>11<br>template0                                     | 549<br>10<br>549                                                                                                    | 1<br>6<br>1                                                                              | 1663<br>zh_CN. UTF-8<br>1663<br>zh_CN_UTF-9                                                                                        | zh_CN. UTF-8<br>{=c/uxdb, uxdb=CTc,                                                                                     | t<br>/uxdb}                                                      | t                                                 |                                                      | 132                                 |
| templateo<br>11<br>test<br>11<br>请按任意键绯                                | 549<br>10<br>549<br>继续                                                                                                    |                                                                                          | 2n_CN.01F-8<br>1663<br>2n_CN.UTF-8<br>1663                                                                                         | zh_CN. UTF-8<br>{=c/uxdb, uxdb=CTc,<br>zh_CN. UTF-8                                                                     | /uxdb}<br>f                                                      |                                                   |                                                      | 132                                 |
| <ul> <li>☐ ssh://u</li> <li>□ 要添加計</li> <li>• <u>1</u>82 ×</li> </ul>  | uxdb:******@192.16<br>当前会话,点击左侧的<br><b>十</b>                                                                                                    | 58.1.82:22<br>的箭头按钮。                                                                     |                                                                                                    |                                                                                                    |                                                                  |                                                   |                                                      | •                                   |
| datnam<br>connlimi                                                     | e   datdba<br>t   datlasts                                                                                                    | encoding<br>ysoid   dat                                                                  | e,<br>  datcollate<br>frozenxid   o<br>+                                                                                           | datctype<br>datminmxid   d<br>+                                                                                         | datis<br>attablesp<br>+                                          | template<br>ace  <br>                             | datallowc<br>datacl                                  | onn   dat<br>+                      |
| uxdb<br>mydb<br>templat<br>test<br>(5 rows)                            | 10<br>1   10<br>1   10<br>1   10<br>1   10<br>1   10<br>1   10<br>1                                                                                                    | 6<br>13211   6<br>13211   6<br>13211   6<br>13211   6<br>13211   6<br>13211   6<br>13211 | zh_CN.UTF-{<br>549  <br>2th_CN.UTF-{<br>549  <br>2 ch_CN.UTF-{<br>549  <br>2 ch_CN.UTF-{<br>549  <br>349  <br>2 ch_CN.UTF-{<br>549 | B   zh_CN.UTF-<br>1  <br>B   zh_CN.UTF-<br>1  <br>B   zh_CN.UTF-<br>1  <br>B   zh_CN.UTF-<br>1  <br>B   zh_CN.UTF-<br>1 | 8   f<br>8   f<br>8   t<br>8   t<br>8   t<br>8   t<br>1<br>8   f | 663  <br>663  <br>663   {=c,<br>663   {=c,<br>663 | t<br>  t<br>/uxdb,uxdb=<br>  f<br>/uxdb,uxdb=<br>  t | <br> <br>CTc/uxdb}<br>CTc/uxdb}<br> |

### 重要

- 1. 头文件和libuxsql连接依赖于Windows服务端的安装,主要是include 和lib子目录下的头文件和DLL库。
- 2. 连接字符串: host=192.168.1.82 port=5432 dbname=uxdb user=uxdb password=123456。

# 第 3 章 Golang

Golang使用UXDB数据库,需要使用uxgo模块来连接,Linux平台也可以使用该模块进行连接。

1. 安装Golang

官网下载安装Golang: https://golang.google.cn/

Golang版本要求: Go >=1.10

#### Featured downloads

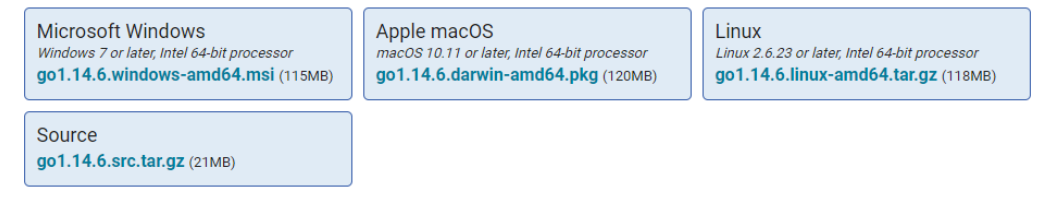

官网提供多种平台的安装包,根据实际情况进行下载。

- Windows
  - a. 下载对应Windows环境的安装包,后缀名为.msi。
  - b. 双击运行,直接进行下一步,注意GOROOT为GO语言的主目录,GOPATH为工作目录。
  - c. 默认安装go语言完成后,会自动添加环境变量,若自主修改了GOROOT与GOPATH目录路 径,则需要修改环境变量。
  - d. 完成后可在CMD命令行运行go version来查看版本号信息。
- Linux
  - a. 下载对应Linux环境的安装包,后缀名为.tar.gz。
  - b. 执行tar命令解压安装包至/usr/local目录下(官方推荐目录)。
  - c. 添加/usr/local/go/bin目录到path变量中,在/etc/profile文件最后一行添加:

#### export GOROOT=/usr/local/go export PATH=\$PATH:\$GOROOT/bin

保存后,执行如下命令:

#### source /etc/profile

- d. 安装完成之后执行go version,如果出现版本号信息,则Go环境安装成功。
- 2. 创建环境并连接数据库
  - a. 在GOPATH工作目录下创建工程文件夹。

如: GOPATH目录为E:\go,在E:\go目录下创建一个工程文件夹,如: uxdb\_test。

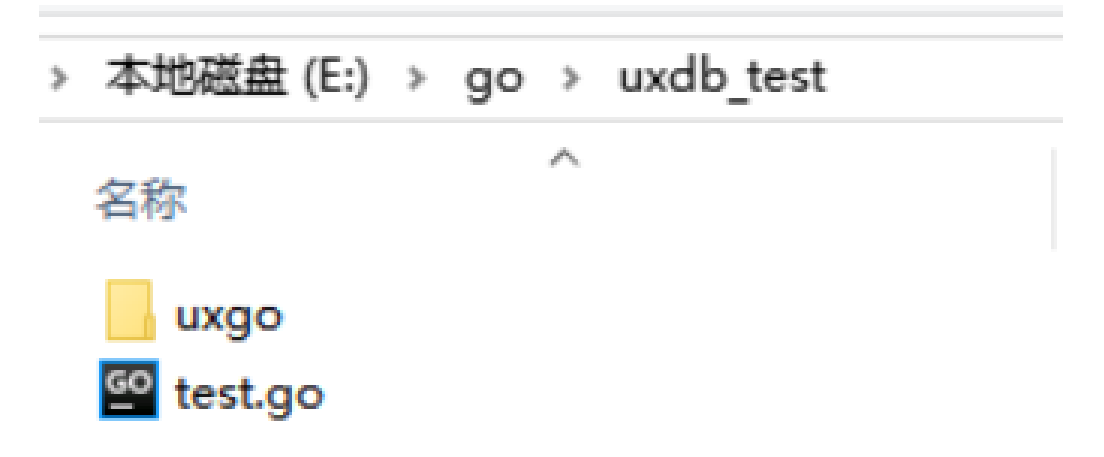

b. 在工程文件夹uxdb\_test下创建test.go文件,内容如下。

```
package main
import (
 "database/sql"
 "fmt"
 _ "uxgo" //_操作其实只是引入该包。当导入一个包时,它所有的init()函数就会被执
行,但有些时候并非真的需要使用这些包,仅仅是希望它的init()函数被执行而已。这个
时候就可以使用_操作引用该包
)
var db *sql.DB
var err error
                  //定义全局变量
func sqlOpen() {
 db, err = sql.Open("UXres", "host=192.168.168.128 port=5432 user=uxdb password=123456
dbname=uxdb sslmode=disable")
 //driverName是数据库驱动类型名称, uxdb的go语言驱动名称为UXres;
 //port是数据库的端口号, 默认是5432;
 //user是数据库的登录帐号;
 //dbname是数据库名称;
 //sslmode是安全验证模式, disable为不使用ssl加密方式连接;
 if err != nil {
  fmt.Println("连接数据库错误: "+err.Error())
 } else {
  fmt.Println("数据库连接成功")
 err = db.Ping() //Ping检查与数据库的连接是否有效, 如果失效返回error信息
 if err != nil {
  fmt.Println("DBPing错误: "+err.Error())
 } else
  fmt.Println("DBPingSuccess")
 }
func sqlcreate() {
 fmt.Println("****开始创建表****")
```

```
createsql := "create table Student(Sno int,Sname char(10),Sage int,Ssex char(10));"
 stmt, err := db.Prepare(createsql)
 if err != nil {
   fmt.Print(err.Error())
 } else {
   fmt.Println("create table successfully")
 }
 stmt.Exec()
2
func sqlInsert() {
 //插入数据
 fmt.Println("+++++开始进行数据库插入+++++")
 stmt, err := db.Prepare("INSERT INTO student(sno,sname,sage,ssex) VALUES($1,$2,$3,$4)
")
 checkErr(err)
 res, err := stmt.Exec("1", "mary", "22", "女")
 checkErr(err)
 affect, err := res.RowsAffected() //RowsAffected返回被update、insert或delete命令影响
的行数
 checkErr(err)
 fmt. Println("受影响的行:", affect)
}
func sqlInsert1() {
 //插入数据
 fmt.Println("+++++开始进行数据库插入+++++")
 stmt, err := db.Prepare("INSERT INTO student(sno,sname,sage,ssex) VALUES($1,$2,$3,$4)
")
 checkErr(err)
 checkErr(err)
 affect, err := res.RowsAffected() //RowsAffected返回被update、insert或delete命令影响
的行数
 checkErr(err)
 fmt. Println("受影响的行:", affect)
}
func sqlDelete() {
 //删除数据
 fmt.Println("=
                 =开始删除数据=
                                     ="')
 stmt, err := db.Prepare("delete from student where sno=$1")
 checkErr(err)
 res, err := stmt.Exec(1)
 checkErr(err)
 affect, err := res.RowsAffected()
 checkErr(err)
 fmt. Println("受影响的行:", affect)
}
func sqlSelect() {
 //查询数据
 fmt.Println("****开始进行数据库查询*****")
```

```
rows, err := db.Query("SELECT * FROM student")
 checkErr(err)
 for rows.Next() {
   var sno int
   var sname string
   var sage int
   var ssex string
   err = rows.Scan(&sno, &sname, &sage, &ssex)
   checkErr(err)
   fmt.Println("sno = ", sno, "\nsname = ", sname, "\nsage = ", sage, "\nssex = ", ssex,
"\n-----")
 }
}
func sqlUpdate() {
 //更新数据
 fmt.Println("####开始进行数据更新#####")
 stmt, err := db.Prepare("update student set sname=$1 where sno=$2")
 checkErr(err)
 res, err := stmt.Exec("uxsino", 1)
 checkErr(err)
 affect, err := res.RowsAffected()
 checkErr(err)
 fmt.Println("受影响的行:", affect)
func sqlClose() {
 //关闭数据库
 db.Close()
}
func checkErr(err error) {
 //定义异常排查函数
 if err != nil {
   panic(err)
}
func sqlTest() {
 //创建测试函数,调用增删改查函数进行数据库操作
 sep := "-----\n"
 sqlInsert()
 sqlInsert1()
 sqlSelect()
 sqlUpdate()
 sqlSelect()
 sqlDelete()
 sqlSelect()
 sqlClose()
 println(sep, "数据库已关闭")
3
```

func main() {
 //运行打开数据库函数
 sqlOpen()
 //运行创建表函数
 sqlcreate()
 //运行增删改查测试函数
 sqlTest()
}

c. 将GO语言数据库驱动uxgo分别放在test.go的同级目录和GOROOT的src目录下。

GOROOT目录: windows一般在C:\Go\src目录下; Linux一般在/usr/local/go/src目录下。根据实际安装golang时的环境变量而定。

- d. 运行结果
  - Windows: 打开cmd窗口, 进入test.go所在的目录, 执行命令go run test.go运行。
  - Linux: 打开终端, 进入test.go所在的目录, 执行命令go run test.go运行。

```
E:\go\uxdb_test>go run test.go
数据库连接成功
DBPingSuccess
*****开始创建表*****
create table successfully
+++++开始进行数据库插入+++++
受影响的行: 1
++++开始进行数据库插入+++++
  影响的行:1
*****开始进行数据库查询*****
sno = 1
sname = mary
       22
sage =
ssex = 女
sno = 2
sname = jack
       23
sage =
        男
ssex =
<u>####开始进</u>行数据更新#####
受影响的行: 1
****开始进行数据库查询*****
sno = 2
sname = jack
       23
sage =
ssex = 男
sno = 1
sname = uxsino
sage =
        女
ssex =
====开始删除数据=====
受影响的行: 1
****开始进行数据库查询*****
sno =
      2
sname = jack
       23
sage =
       男
ssex =
数据库已关闭
```

# 第 4 章 JDBC

#### 1. 安装jdk

安装jdk7及以上版本。打开cmd窗口,输入java -version查看已安装的jdk。

- 2. 配置eclipse
  - a. 新建java project

打开eclipse, 新建名为uxdb-jdbc的java project (File=>New=>Java Project)。

b. 导入uxdb的jdbc包

将uxdb的jdbc包(uxdbjdbc-4.1.jar/uxdbjdbc-4.2.jar在uxdb安装目录中获取,其中 JDK1.7使用uxdbjdbc-4.1.jar, JDK1.8使用uxdbjdbc-4.2.jar)添加到项目的外部引用 库中。

(右键uxdb-jdbc, Build Path=>Add External Archives… )

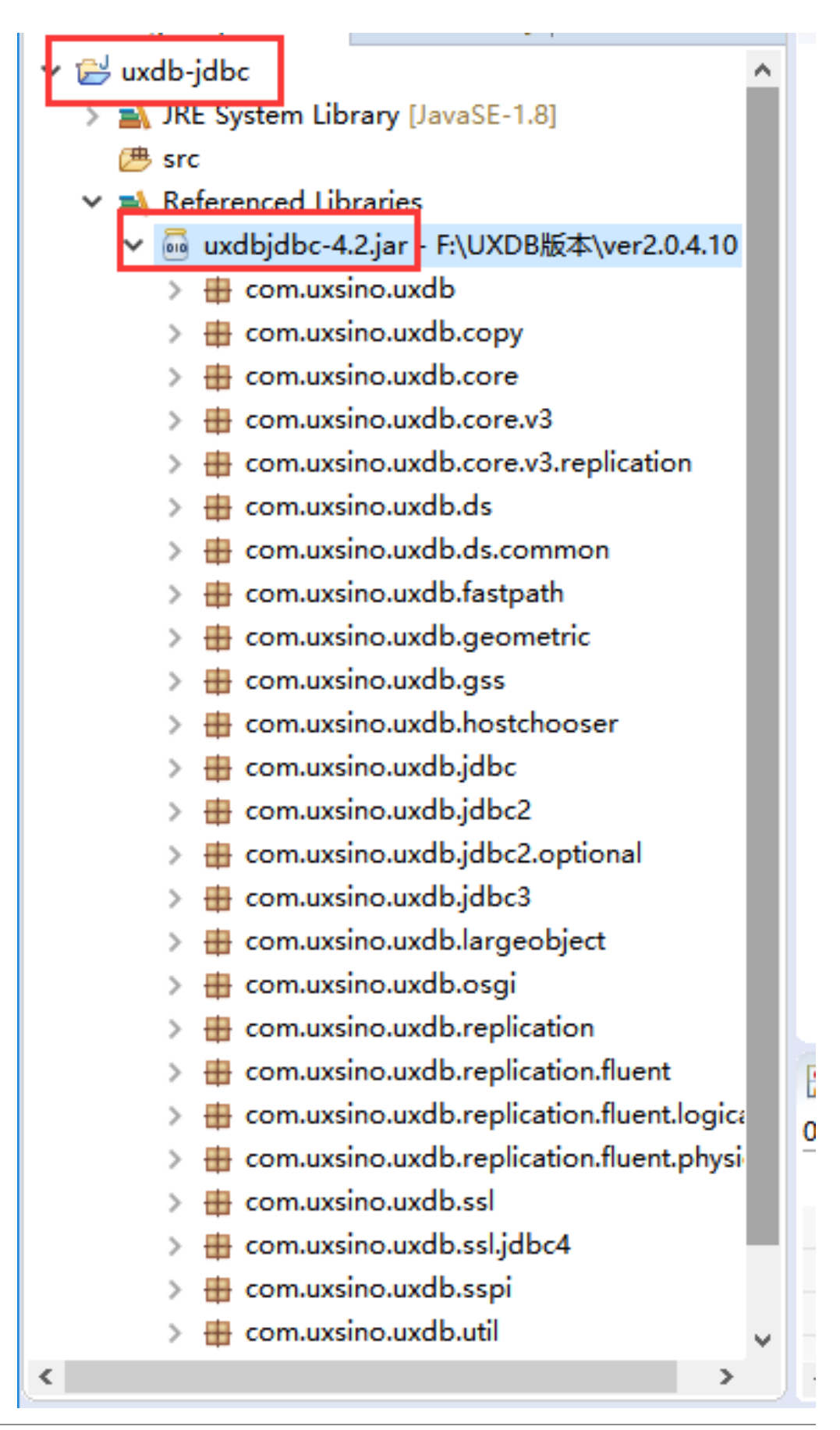

c. 创建表student

```
数据库用户名uxdb、密码123456,创建新的数据库test,在test中创建表student并插入数据,语句如下。
```

```
create table student(
    sno int primary key not null,
    sname varchar(20),
    sage int,
    ssex varchar(6)
);
begin;
insert into student values (1001, '张三', 15, '女');
insert into student values (1002, '李四', 16, '男');
insert into student values (1003, '王五', 15, '男');
insert into student values (1004, '赵六', 14, '女');
insert into student values (1005, '马七', 16, '男');
commit;
```

d. 新建class

新建两个名为ConnUtil和ConnTest的class,指定包名为jdbc。

uxdb所在机器IP为192.168.1.82,集群port为5432,数据库名为test,用户名为uxdb,密码为123456。

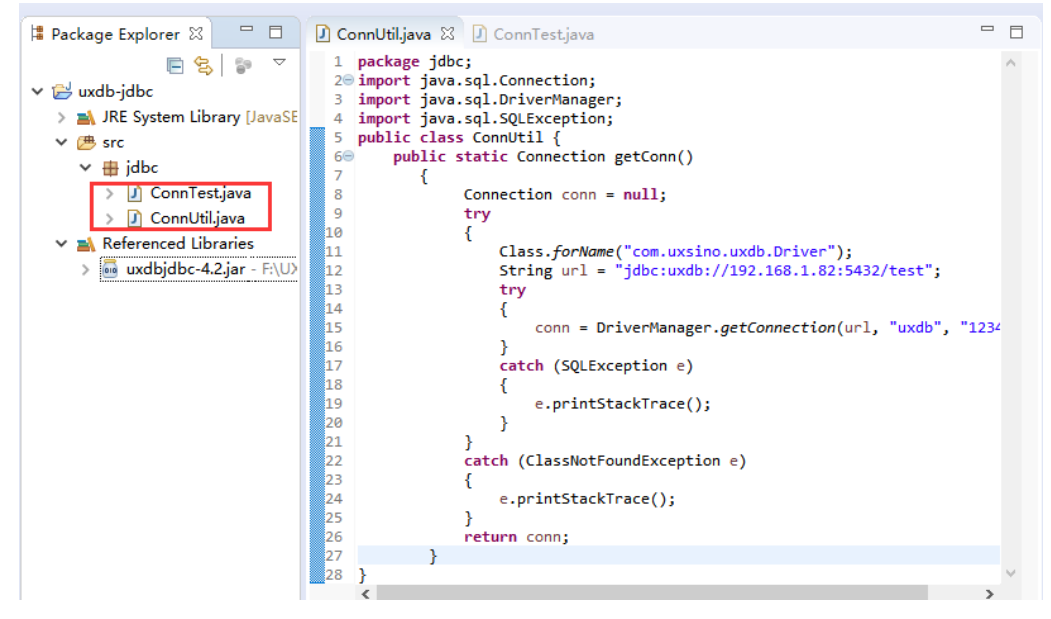

ConnUtil. java代码如下:

package jdbc; import java.sql.Connection; import java.sql.DriverManager; import java.sql.SQLException; public class ConnUtil {

```
public static Connection getConn()
  {
     Connection conn = null;
     try
     ł
       Class.forName("com.uxsino.uxdb.Driver");
       String url = "jdbc:uxdb://192.168.1.82:5432/test";
       try
        ł
          conn = DriverManager.getConnection(url, "uxdb", "123456");
        }
       catch (SQLException e)
        ł
          e.printStackTrace();
        }
     3
     catch (ClassNotFoundException e)
     ł
       e.printStackTrace();
     }
     return conn;
   }
}
ConnTest. java代码如下:
package jdbc;
import java.sql.Connection;
import java.sql.ResultSet;
import java.sql.SQLException;
import java.sql.Statement;
public class ConnTest {
/**
 * @param args
 */
public static void main(String[] args) {
// TODO Auto-generated method stub
 Connection conn = ConnUtil.getConn();
 String sql = "select * from student";
 Statement stmt = null;
 ResultSet rs = null;
 try {
 stmt = conn.createStatement();
 rs = stmt.executeQuery(sql);
 System.out.println("student");
 while (rs.next()) {
  System.out.print(rs.getInt(1));
  System.out.print(" "+rs.getString(2));
  System.out.print(" "+rs.getInt(3));
  System.out.println(" "+rs.getString(4));
 }
 } catch (SQLException e) {
```

```
e.printStackTrace();
```
} } }

3. 运行结果

运行结果如下显示时 jdbc连接使用uxdb成功,显示student表的数据与uxdb数据库中查看结果一致。

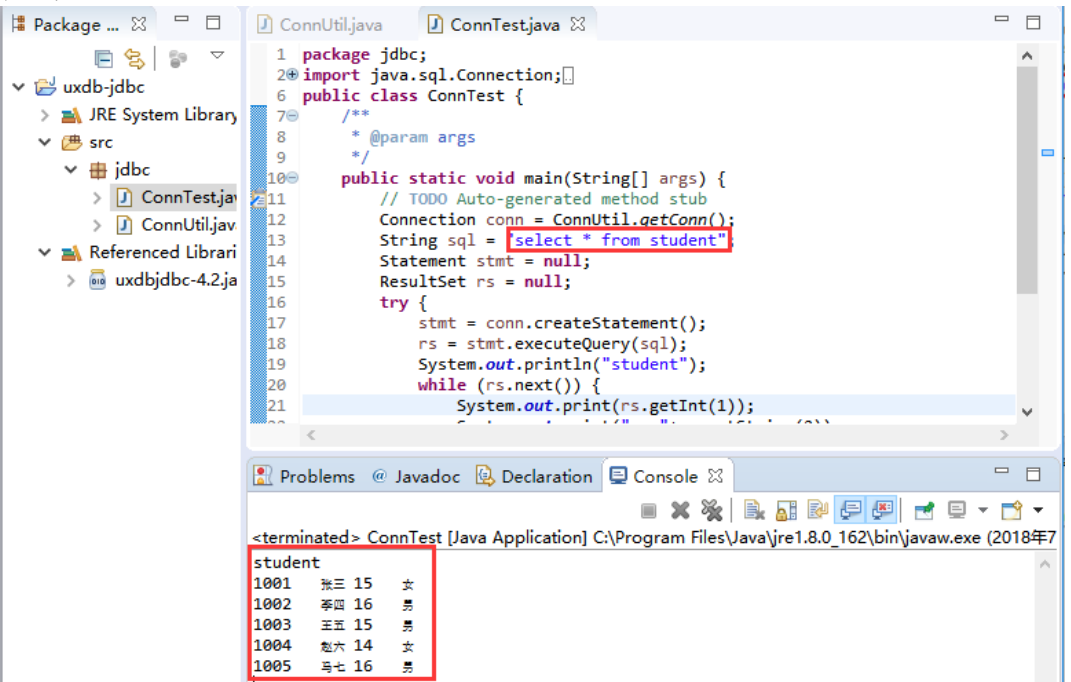

| <ul> <li>ssn://192.108.1.82:22</li> </ul>                                    |  |
|------------------------------------------------------------------------------|--|
| 🔓 要添加当前会话, 点击左侧的箭头按钮。                                                        |  |
| • <u>1</u> 192.168.1.82:22 × +                                               |  |
| Password:                                                                    |  |
| <pre>uxsql (10.0) Type "help" for help. test=# select * from student ;</pre> |  |
| sno   sname   sage   ssex                                                    |  |
|                                                                              |  |

- 4. 使用分析说明
  - a. java.sql.Connection连接数据库类。
  - b. java. sql. DriverManager驱动管理类。
  - c. Class.forName("com.uxsino.uxdb.Driver")调用uxdb的jdbc包中的Driver.class。
  - d. DriverManager.getConnection("jdbc:uxdb://192.168.1.82:5432/test", "uxdb", "123456")参数格式"jdbc:uxdb://IP:port/databasename", "username", "password"。

### 4.1. Hibernate

1. 安装hibernate tools

官网下载离线包或者在线安装hibernate插件(JBoss Tools)。

- 2. 导入hibernate驱动包
  - a. 导入官网下载的hibernate驱动包;
  - b. 导入uxdb的hibernate驱动包uxdb的hibernate驱动包(UXSQLDialect-4.2.jar)在uxdb 的安装目录中获取。

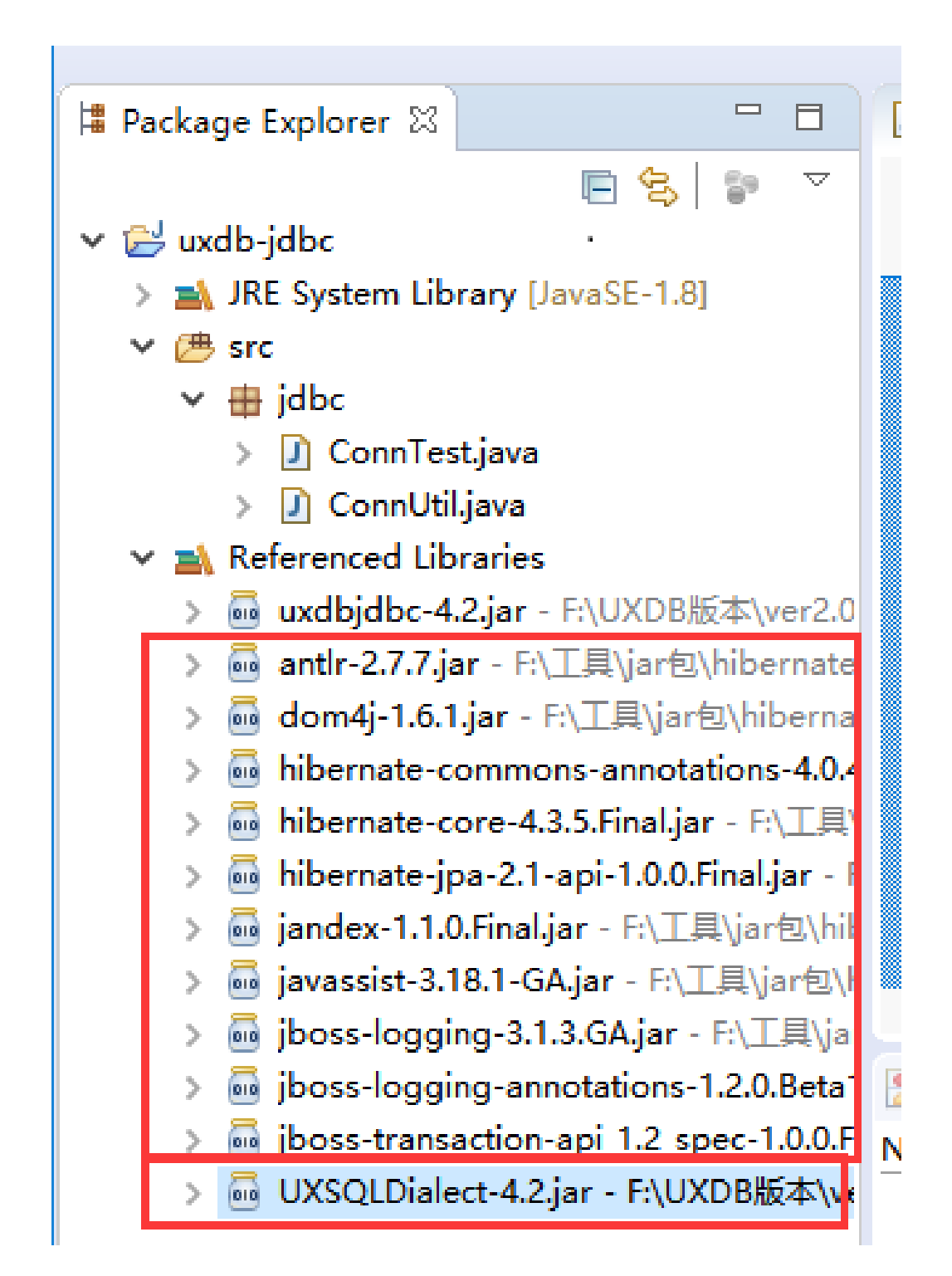

3. 创建hibernate.cfg.xml

uxdb server端IP为192.168.1.82,端口为5432,数据库为test,用户名为uxdb,密码为 123456。

a. 创建hibernate.cfg.xml;

右键src, New=>Other...=>Hibernate=>Hibernate Configuration File(cfg.xml), 单击Next。

| New                                                                 |            |        | ×    |
|---------------------------------------------------------------------|------------|--------|------|
| Select a wizard                                                     |            |        | >    |
| Create a new hibernate.cfg.xml file (Helping with the initial etc.) | JDBC setup |        | 5    |
| Wizards:                                                            |            |        |      |
| type filter text                                                    |            |        |      |
| 🗸 🗁 Hibernate                                                       |            |        | ^    |
| Hibernate Configuration File (cfg.xml)                              |            |        |      |
| Hibernate Console Configuration                                     |            |        |      |
| Hibernate Reverse Engineering File (reveng.xml)                     |            |        |      |
| Hibernate XML Mapping file (hbm.xml)                                |            |        | - 11 |
| > 🤁 Java                                                            |            |        |      |
| > 🔁 Java EE                                                         |            |        |      |
| > 🔁 JavaScript                                                      |            |        |      |
|                                                                     |            |        | ×    |
| Show All Wizards.                                                   |            |        |      |
|                                                                     |            |        |      |
|                                                                     |            |        |      |
|                                                                     |            |        | _    |
| ? < Back Next > Fin                                                 | ish        | Cancel |      |
|                                                                     |            |        |      |

根据下图填写相关配置,勾选Create a console configuration,单击Next:

Session factory name: uxdb

Database dialect: org. hibernate. dialect. UXSQLDialect

Driver class: com.uxsino.uxdb.Driver

Connection URL: jdbc:uxdb://192.168.1.82:5432/test

Username: uxdb

Password: 123456

|                    |                  | _                                             |       | × |
|--------------------|------------------|-----------------------------------------------|-------|---|
| Hibernat           | te Configurati   | ion File (cfg.xml)                            | •     |   |
| This wiz           | ard creates a    | new configuration file to use with Hibernate. |       |   |
| <u>C</u> ontaine   | er:              | /uxdb-jdbc/src                                |       | — |
| Fi <u>l</u> e nam  | e:               | hibernate.cfg.xml                             |       |   |
| Hibernat           | te version:      | 5.2 ~                                         |       |   |
| Session            | factory name:    | uxdb                                          |       |   |
| <u>Get valu</u>    | es from Conne    | ection                                        |       | t |
| <u>D</u> atabas    | e dialect:       | org.hibernate.dialect.UXSQLDialect            |       | e |
| D <u>r</u> iver cl | ass:             | com.uxsino.uxdb.Driver                        |       | ~ |
| Connecti           | ion <u>U</u> RL: | jdbc:uxdb://192.168.1.82:5432/test            |       | ~ |
| Default 9          | Schema:          |                                               |       |   |
| Default (          | Catalog:         |                                               |       |   |
| User <u>n</u> am   | ne:              | uxdb                                          |       |   |
| <u>P</u> asswor    | d:               | 123456                                        |       |   |
|                    |                  | Create a console configuration                |       |   |
| ?                  |                  | < <u>B</u> ack <u>N</u> ext > <u>Finish</u>   | Cance | I |

b. 单击Classpath标签页,选择uxdb的JDBC驱动包,然后Finish。

| Name: u          | uxdb-jdbc                                       |                            |
|------------------|-------------------------------------------------|----------------------------|
| 🍤 Mair           | n 🔲 Options 🖧 Classpath 🛛 🖸 Mappings 🔲          | Common                     |
| C <u>l</u> asspa | th:                                             |                            |
| type filt        | ter text                                        | Up                         |
| ✓ % ✓ 1          | User Entries<br>⊯ uxdb-idbc (default classpath) | Down                       |
|                  | 🔁 uxdb-jdbc                                     | Remove                     |
|                  | 👼 uxdbjdbc-4.2.jar - F:\UXDB版本\ver2.0.4.10      |                            |
|                  | 矗 antlr-2.7.7.jar - F:∖工具\jar包\hibernate驱动      | Add Projects               |
|                  | dom4j-1.6.1.jar - F:\工具\jar包\hibernate驱i        | Add <u>J</u> ARs           |
|                  | iii hibernate-commons-annotations-4.0.4.Fina    | Add External IARs          |
|                  | ibernate-core-4.3.3.Final.jar - F:\工具\jar包      | Add L <u>A</u> ternal JARS |
|                  | ■ index-1.1.0.Final.jar - F:\工具\iar包\hiberna    | <u>A</u> dvanced           |
|                  | javassist-3.18.1-GA.jar - F:\工具\jar包\hiber      | Ed <u>i</u> t              |
|                  | 👼 jboss-logging-3.1.3.GA.jar - F:\工具\jar包\h     |                            |
|                  | 👼 jboss-logging-annotations-1.2.0.Beta1.jar ·   | Restore Default Entries    |
|                  | jboss-transaction-api_1.2_spec-1.0.0.Final.j;   |                            |
|                  | i UXSQLDialect-4.2.jar - F:\UXDB版本\ver2.0.      |                            |
|                  |                                                 |                            |
| <                | >                                               |                            |

#### 4. 连接数据库并生成源代码

a. 打开Hibernate Configurations的View窗口,如下图显示即数据库连接成功。

Window=>Show View=>other..=>Hibernate=>Hibernate Configurations, 单击open。

| 🖹 Problems @ Javadoc 😣 Declaration 🥵 Hibernate Configurations 🔀                                                                                               |  |
|----------------------------------------------------------------------------------------------------|--|
| <ul> <li>Configuration</li> <li>Session Factory</li> <li>Database</li> <li>Public</li> <li>student</li> <li>sno : INTEGER</li> <li>sname : VARCHAR</li> </ul> |  |
| ssex : VARCHAR                                                                                                    |  |
|                                                                                                    |  |

b. 反向生成 java 代码

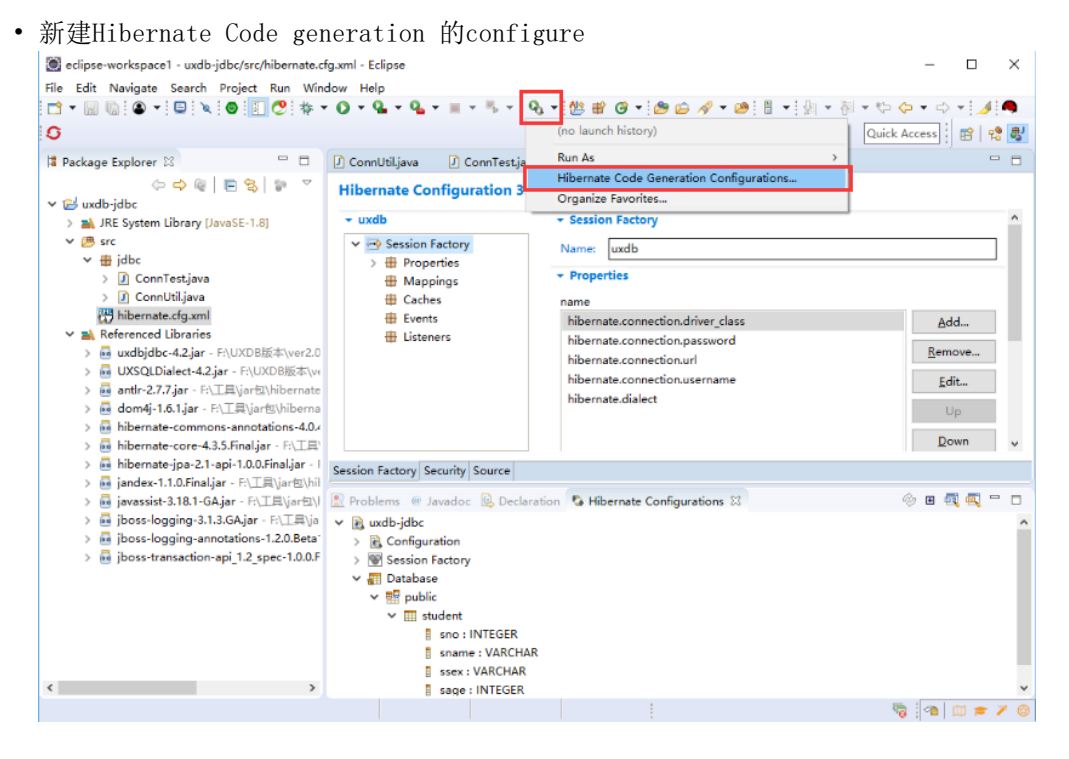

双击Hibernate Code Generation打开配置文件,名称默认是New\_configuration; Output directory选择\uxdb-jdbc\src; 勾选Reverse engineer from JDBC Connection; Package填写com.uxdb.hibernate

| ° 🗎 🗙   🖻 ‡⊳ 🔹                                                          | Name: New_configurati  | ion                                |              |
|-------------------------------------------------------------------------|------------------------|------------------------------------|--------------|
| ype filter text                                                         | 💁 Main 🤷 Exporte       | ers] 🧬 Refresh) 🔲 Common           |              |
| <ul> <li>Q Hibernate Code Gener</li> <li>Q New_configuration</li> </ul> | Console configuration: | uxdb-jdbc                          |              |
|                                                                         | Output directory:      | \uxdb-jdbc\src                     | Browse       |
|                                                                         | Reverse engineer fro   | om JDBC Connection                 |              |
|                                                                         | Package:               | com.uxdb.hibernate                 |              |
|                                                                         | reveng.xml:            | \uxdb-jdbc\hibernate.reveng.xml    | Setup        |
|                                                                         | reveng. strategy:      |                                    | Browse       |
|                                                                         |                        | Generate basic typed composite ids |              |
|                                                                         |                        | Detect optimistic lock columns     |              |
|                                                                         |                        | Detect many-to-many tables         |              |
|                                                                         |                        | Detect one-to-one associations     |              |
|                                                                         | Use custom templat     | es (for custom file generation)    |              |
|                                                                         | Template directory:    | Filesyste                          | m Workspace. |

- reveng.xml单击setup...=>Create new...,选择路径uxdb-jdbc,单击Next,进入 Configure Table filters页面,单击Refresh,点开public,选择student,单击 Include...
- 单击Finish。

| 0                                                                                                    |                |                |               |             |
|----------------------------------------------------------------------------------------------------|----------------|----------------|---------------|-------------|
| Configure Table filters                                                                                                    |                |                |               |             |
| Specify which catalog/schema/t<br>reverse engineering.                                                                                                    | tables sh      | ould be inclu  | ded or exclud | ed from the |
| Console <u>c</u> onfiguration: uxdb-jd                                                                                                    | bc             |                |               | •           |
| Database schema:                                                                                                    |                | able filters:  |               |             |
| A Public                                                                                                    | !              | Catalog        | Schema        | Table       |
| Include Include Inc |                | .*             | public        | student     |
| Exclud                                                                                                    | le             |                |               |             |
|                                                                                                    |                |                |               |             |
|                                                                                                    |                |                |               |             |
|                                                                                                    |                |                |               |             |
| Dow                                                                                                    | /n             |                |               |             |
| Remo                                                                                                    | ove            |                |               |             |
| Remov                                                                                                    |                |                |               |             |
| Keniov                                                                                                    |                |                |               |             |
|                                                                                                    | L              |                |               |             |
| Refresh                                                                                                    |                |                |               |             |
|                                                                                                    |                |                |               |             |
|                                                                                                    |                |                |               |             |
|                                                                                                    |                |                |               |             |
|                                                                                                    |                |                |               |             |
| ?                                                                                                    | < <u>B</u> ack | <u>N</u> ext > | <u> </u>      | h Cancel    |
|                                                                                                    |                |                |               |             |

•选择Exporters选项卡,并进行如下的配置,勾选Domain code和Hibernate XML Mappings,单击Run完成。

| Create, manage, and run configuration<br>Select or configure a code generation                                                                                                    | 15                                                                                                    |
|----------------------------------------------------------------------------------------------------|----------------------------------------------------------------------------------------------------|
| Image: Second system         type filter text         ✓       Image: Second system         Image: Hibernate Code Generation         Image: Second system         Image: Second system         Image: Se | Name:       New_configuration         Image: Main Sectors Refresh Common         General settings:         Use Java 5 syntax         Generate EJB3 annotations         Exporters:         Image: Mibernate XML Mappings (.hbm.xml)         Image: Refresh Common         Add         Select all         Image: Refresh Common         Image: Refresh Common |
| Filter matched 2 of 2 items                                                                                                    | Revert Apply                                                                                                    |

• 工程中生成了com.uxdb.hibernate包及访问数据库的源代码,如下所示。

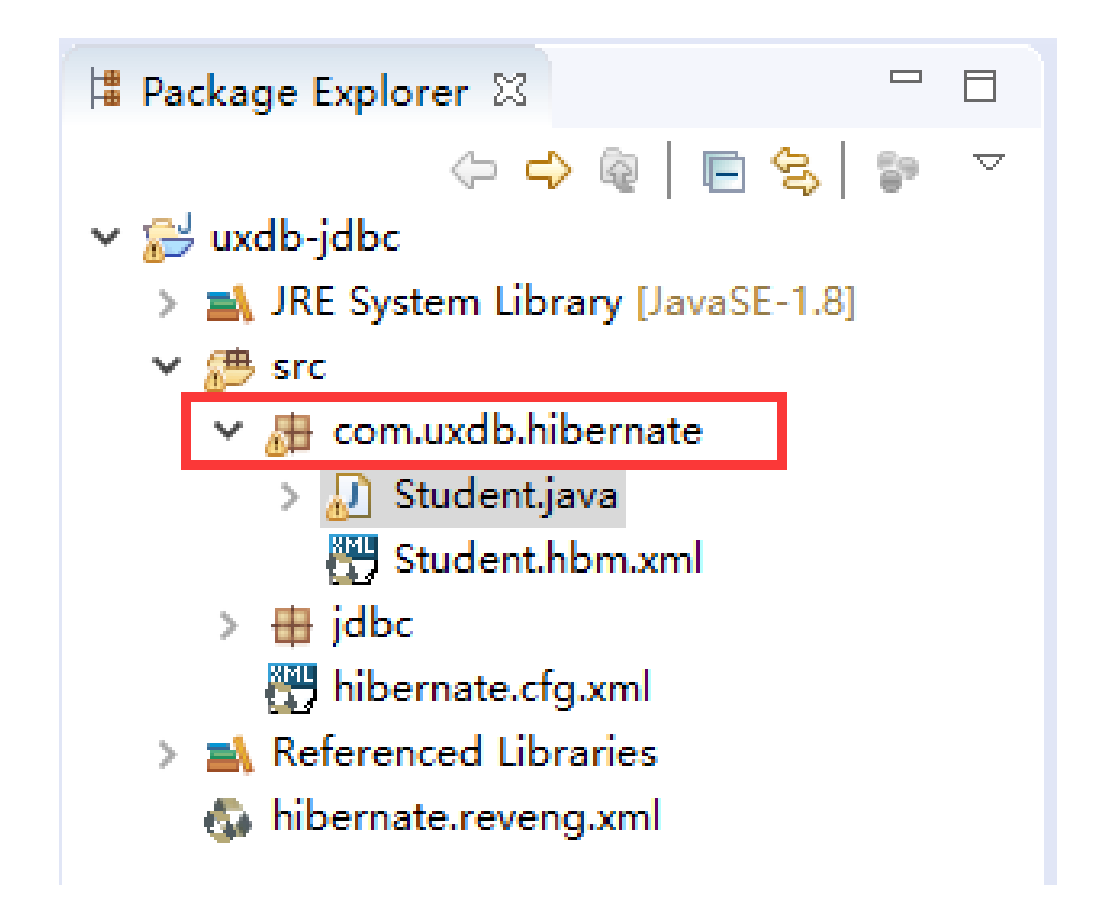

5. 修改hibernate.cfg.xml

右键hibernate.cfg.xml, Open With=>Test Editor, 增加如下内容:

<mapping resource="com/uxdb/hibernate/Student.hbm.xml"/>

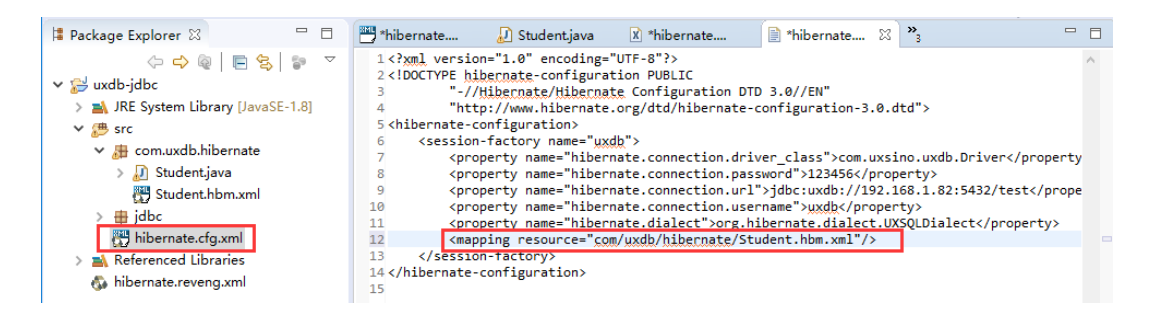

6. 创建hibernate的测试类

右键包com.uxdb.hibernate, New=>class, Name输入HibernateTest, 单击Finish。

HibernateTest. java代码如下:

package com.uxdb.hibernate; import java.util.List; import org.hibernate.Query;

```
import org.hibernate.Session;
    import org.hibernate.SessionFactory;
    import org.hibernate.cfg.Configuration;
    public class HibernateTest {
    @SuppressWarnings({ "unchecked", "deprecation" })
    public static void main(String[] args) {
        // 读取hibernate.cfg.xml文件
        Configuration cfg = new Configuration().configure();
        //建立SessionFactory
     ServiceRegistry sr = new
     ServiceRegistryBuilder().applySettings(cfg.getProperties()).buildServiceRegistry();
     SessionFactory factory = cfg.buildSessionFactory(sr);
     Session session = null;
     try {
         //取得session
         session = factory.openSession();
           //开启事务
           session.beginTransaction();
           Student student = new Student();
           student.setSno(2001);
           student.setSname("testname");
           student.setSage(55);
           student.setSsex("男");
           //保存student对象
           session.save(student);
           List<Student> list;
           String sql = "from Student";
           Query query = session.createQuery(sql);
           list = (List<Student>)query.list();
           System.out.println("studentnew");
      for (Student u : list) {
      System.out.println(u.getSno() + ";" + u.getSname() + ";" + u.getSage() + ";" + u.getSsex());
      }
           //提交事务
           session.getTransaction().commit();
         }catch(Exception e) {
           e.printStackTrace();
           //回滚事务
           session.getTransaction().rollback();
         }finally {
           if (session != null) {
             if (session.isOpen()) {
                //关闭session
                session.close();
             }
           }
        }
      }
    }
7. 运行结果
```

```
运行结果如下显示时hibernate连接使用uxdb成功,显示student表的数据与uxdb数据库中查
看结果一致。
```

|    | 16    | /tp#session                                                                                        |
|----|-------|----------------------------------------------------------------------------------------------------|
|    | 17    | <pre>session = factory.openSession();</pre>                                                        |
|    | 18    | //开启事务                                                                                             |
|    | 19    | <pre>session.beginTransaction();</pre>                                                             |
|    | 20    | <pre>Student student = new Student();</pre>                                                        |
|    | 21    | student.setSno(2001);                                                                              |
|    | 22    | <pre>student.setSname("testname");</pre>                                                           |
|    | 23    | <pre>student.setSage(55);</pre>                                                                    |
|    | 24    | student.setSsex("#");                                                                              |
|    | 25    | //保存student对象                                                                                      |
|    | 26    | <pre>session.save(student);</pre>                                                                  |
|    | 27    | List <student> list;</student>                                                                     |
|    | 28    | <pre>String sql = "from Student";</pre>                                                            |
|    | 29    | <pre>Query query = session.createQuery(sql);</pre>                                                 |
|    | 30    | <pre>list = (List<student>)query.list();</student></pre>                                           |
|    | 31    | <pre>System.out.println("studentnew");</pre>                                                       |
|    | 32    | <pre>for (Student u : list) {</pre>                                                                |
|    | 33    | System. <i>out</i> .println(u.getSno() + ";" + u.getSname() + ";" + u.getSage() + ";" + u.ge       |
|    | 34    | }                                                                                                  |
|    | 35    | // 捷交事务                                                                                            |
|    |       | < · · · · · · · · · · · · · · · · · · ·                                                            |
| G  |       |                                                                                                    |
|    | 🖞 Pro | oblems @ Javadoc 😣 Declaration 📮 Console 🕺 🍫 Hibernate Configurations 👘 👘                          |
|    |       |                                                                                                    |
|    |       |                                                                                                    |
| н  | ibern | ate lest [Java Application] C:\Program Files\Java\yre1.8.0_162\bin\yavaw.exe (2018年7月11日下午2:35:14) |
| _  |       |                                                                                                    |
| 5  | cude  |                                                                                                    |
| 1  | 001;  |                                                                                                    |
| 1  | 002;  | デは)±05.77<br>王宗・15.5 ■                                                                             |
| 1  | 005;  | エーリュンタ 27<br>サート・14                                                                                |
| 1  | 004;  | 12/1-1-15 X<br>ビン・14:                                                                              |
| 2  | 005;  | at 140 m                                                                                           |
| 14 | 001;  | Ces chance, 55, 77                                                                                 |

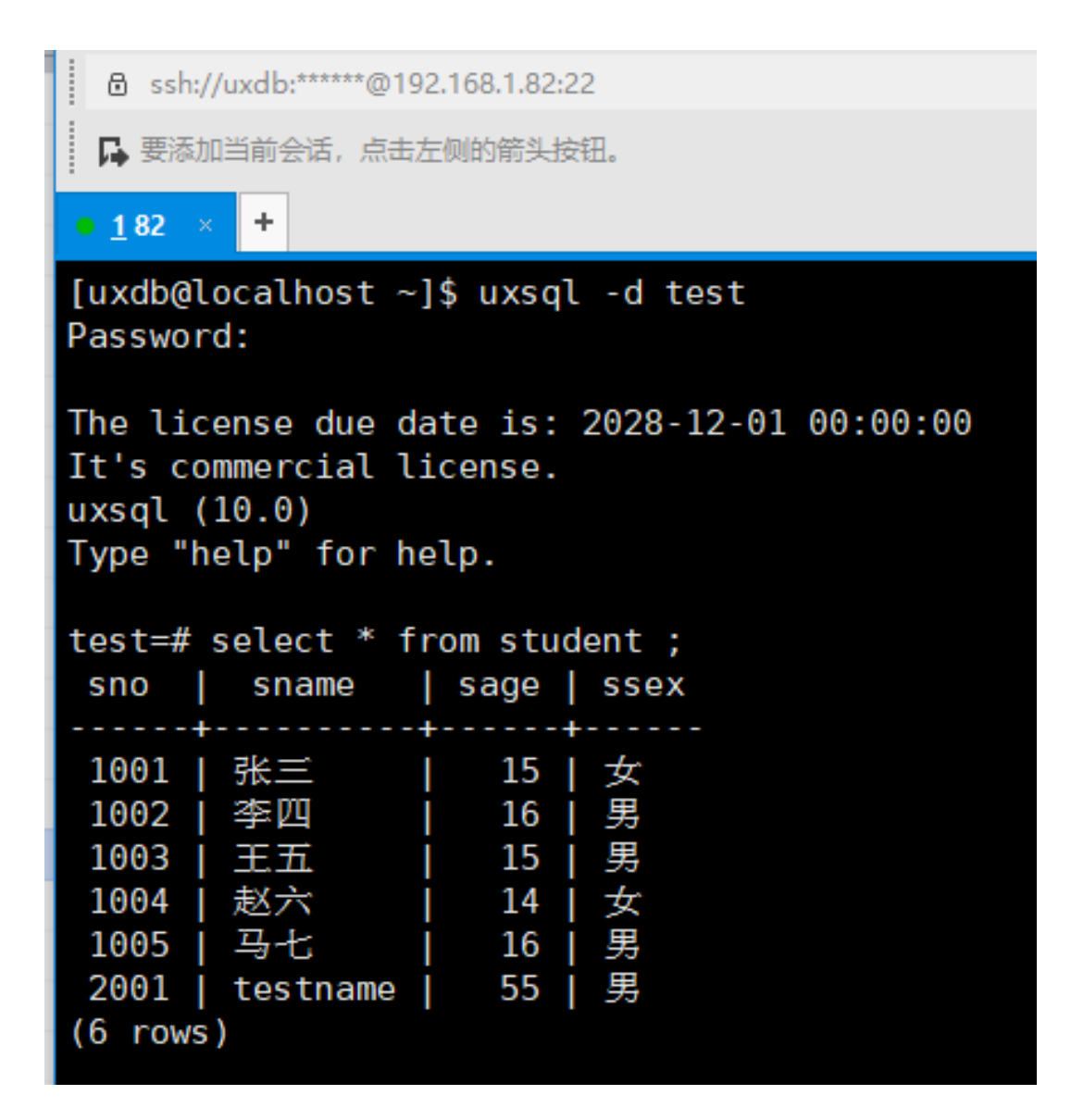

8. 使用分析说明

创建配置hibernate.cfg.xml时注意以下几项内容:

- a. Database dialect: org.hibernate.dialect.UXSQLDialect(使用uxdb的dialect)。
- b. Driver class: com.uxsino.uxdb.Driver (使用uxdb的driver.class)。
- c. Connection url: jdbc:uxdb://192.168.1.82:5432/test (jdbc: uxdb: //IP: port/ databasename) 。
- d. Username: uxdb.
- e. Password: 123456.

注意

1. 导入uxdb的jdbc包。

2. 使用hibernate框架时在导入uxdb的jdbc包之后需导入hibernate的包 和uxdb的Dialect包,并在使用时填写正确。

## 4.2. Spring

1. 安装SpringIDE

下载离线包或者在线安装SpringIDE插件。

2. 导入spring所有驱动包

导入官网下载的spring驱动包。

|    | Packa      | ge l     | Explorer 🛛     |                       | ¢       | ⇔            | <b>Q</b>        |                | 8               | 69             | $\overline{\nabla}$ |            |       |
|----|------------|----------|----------------|-----------------------|---------|--------------|-----------------|----------------|-----------------|----------------|---------------------|------------|-------|
| ~  | 🔁 ux       | db-      | jdbc           |                       |         |              |                 |                |                 |                |                     |            |       |
| '  | > 🛋        | JR       | E System Lib   | orary [JavaSE         | -1.8]   |              |                 |                |                 |                |                     |            |       |
|    | ~ 唐        | sro      | ;              |                       |         |              |                 |                |                 |                |                     |            |       |
|    | >          | 6        | com.uxdb.h     | ibernate              |         |              |                 |                |                 |                |                     |            |       |
|    | >          |          | jdbc           |                       |         |              |                 |                |                 |                |                     |            |       |
|    |            |          | hibernate.cf   | fg.xml                |         |              |                 |                |                 |                |                     |            |       |
|    | <b>~</b> 🕭 | sp       | ring           | _                     |         |              |                 |                |                 |                |                     |            |       |
|    | ~          |          | com.uxdb.b     | bean                  |         |              |                 |                |                 |                |                     |            |       |
|    |            | >        | SpringJo       | dbcTest.java          |         |              |                 |                |                 |                |                     |            |       |
|    | ~          |          | com.uxdb.s     | ervice                |         |              |                 |                |                 |                |                     |            |       |
|    |            | >        | Studenti       | Bean.java             |         |              |                 |                |                 |                |                     |            |       |
|    | ~          |          | com.uxdb.s     | ervice.impl           |         |              |                 |                |                 |                |                     |            |       |
|    |            | >        | Students       | Service.java          |         |              |                 |                |                 |                |                     |            |       |
|    | ~          |          | com.uxdb.s     | pringtest             |         |              |                 |                |                 |                |                     |            |       |
|    |            | >        | Students       | ServiceImpl.j         | ava     |              |                 |                |                 |                |                     |            |       |
|    | × 🛋        | Re       | ferenced Lib   | oraries               |         |              |                 |                |                 |                |                     |            |       |
|    | >          | 00       | uxdbjdbc-4     | <b>.2.jar</b> - F:\UX | (DB版    | (本)          | /er2.(          | 0.4.1          | 0               |                |                     |            |       |
|    | >          | 00       | UXSQLDiale     | ect-4.2.jar - F       | :\UX    | DB覑          | б本\v            | er2.0          | ).4.10          |                |                     |            |       |
|    | >          | 00       | antlr-2.7.7.ja | ar - F:\工具\j          | ar包\    | hibe         | ernat           | e驱动            | 怉               |                |                     |            |       |
|    | >          | 00       | dom4j-1.6.1    | l.jar - F:\工具         | ∖jarŧ   | ⊒\hi         | berna           | ate₿⊠          | 动包              |                |                     |            |       |
|    | >          | 010      | hibernate-c    | ommons-an             | nota    | tion         | s- <b>4.</b> 0. | 4.Fin          | al.jar          | - F:\          | T員)                 | jarŧ       | ⊒\hik |
|    | >          | 000      | hibernate-c    | ore-4.3.5.Fin         | al.ja   | - F:         | \I具             | ∖jarŧ          | ⊒\hib           | erna           | teW                 | 动包         |       |
|    | >          | 00       | hibernate-jp   | pa-2.1-api-1          | .0.0.F  | inal,        | jar -           | F:\⊥           | 具∖jaı           | r包\h           | iberr               | nate       | 驱动    |
|    | >          | 010      | jandex-1.1.(   | 0.Final.jar - F       | :\T     | l∖jar        | 包\hi            | bern           | ate             | 动包             |                     |            |       |
|    | >          | 00       | javassist-3.1  | 18.1-GA.jar -         | F:\]    | Į∖j          | ar包\            | hibe           | rnate           | 驱动             | 1                   |            |       |
|    | >          | 00       | jboss-loggi    | ng-3.1.3.GA.          | jar -   | F:\]         | 具∖ja            | ar包\l          | hiber           | nate           | 区动自                 | <u>0</u> , |       |
|    | >          | 00       | jboss-loggi    | ng-annotatio          | ons-1   | .2.0         | .Beta           | 1.jar          | - F:\_          | I.Ì            | ar包                 | \hib       | erna  |
| Ι. | >          | 010      | jboss-trans    | action-api_1          | .2_sp   | ec-1         | .0.0.           | Final.         | jar -           | F:\⊥!          | <u></u> ∎\ja        | r包\        | hiber |
|    | >          | 000      | spring-aop     | -4.2.6.RELEA          | SE.ja   | r - F        | :\⊥≢            | ≹\jar          | פ∖sp            | ring j         | jar                 |            |       |
|    | >          | 000      | spring-bear    | ns-4.2.6.REL          | EASE    | .jar∙<br>- • | · F:\_          | _具\);<br>丁曰:   | are\s           | sprin          | g jar               |            |       |
|    | >          | 000      | spring-cont    | text-4.2.6.RE         | LEAS    | E.jar        | · - H\          | ⊥具\<br>        | yar包            | \spri          | ng ja               | ir         |       |
|    | ~          | 000      | spring-cont    | text-support          | -4.2.0  | D.KE         |                 | E.jar<br>⇒∵    | - F:\_          | L具\J<br>·      | ar린\<br>·           | \spr       | ing j |
|    | >          |          | spring-core    | -4.2.0.KELEA          | ASE.Ja  | ar - I       | :\⊥J            | atyar<br>≣yar  | '린\sp           | oring          | jar                 |            |       |
|    | >          | 00       | spring-expr    | 4.2.6 DELEA           | CE :    | EASE         | :.jar ∙<br>:\⊤⊧ | - r:\_<br>⊒\:  | L具\J&<br>与\     | arel/          | sprin               | ig ja      | ir I  |
|    | >          | 00       | spring-jabo    | 4.2.6 PELEA           | oe la   |              | ∶\⊥₽<br>∖⊤₽     | ayar<br>Naré   | æ∖sp<br>⊒\e     | ing i          | jar<br>or           |            |       |
|    | 2          | 00<br>20 | spring-jms-    | 2.6 PELEACE           | ior.jai | - F3         | 「日」:            | eyare<br>area  | a/sbi           | ing j          | ar                  |            |       |
|    |            | 00<br>20 | spring-tx-4.   | -1 2 6 RELEASE        | SE la   | r:\_         | ∟≓√<br>∷∖⊤⊧     | aneu\<br>∃\¦ar | (sprin<br>€a\co | ig jar<br>ring | iar                 |            |       |
|    |            |          | spring-web     | myc-4.2.6 P           | i EV    | SE la        | ∙∖⊥≢<br>r - Fi  | ₹yan<br>∖⊤⊟    | ⊡\sp<br>Nier€   | ning<br>I\ser  | jar<br>ing i        | ar         |       |
|    | <br>       | bik      | ernate reve    | na vml                | LEA     | je ja        | - Fi            | (工具            | e yar e         | s/shi          | ing J               | ar         |       |
|    |            | 1116     | cinate.revel   | ng.xm                 |         |              |                 |                |                 |                |                     |            |       |

3. 导入commons驱动包

导入官网下载的commons驱动包。

H

| acka | age l | Explorer 🛛 🛛 🗘 🗘 🖗 🗏 🕏                           |                 | 3 |
|------|-------|--------------------------------------------------|-----------------|---|
| - 1  | Re    | ferenced Libraries                               |                 |   |
| >    | 00    | <b>uxdbjdbc-4.2.jar</b> - F:\UXDB版本\ver2.0.4.10  |                 |   |
| >    | 00    | UXSQLDialect-4.2.jar - F:\UXDB版本\ver2.0.4.1      | 0               |   |
| >    | 00    | <b>antlr-2.7.7.jar</b> - F:\工具\jar包\hibernate驱动包 |                 |   |
| >    | 00    | dom4j-1.6.1.jar - F:\工具\jar包\hibernate驱动包        |                 |   |
| >    | 00    | hibernate-commons-annotations-4.0.4.Final.ja     | r - F:\工具\jar包\ |   |
| >    | 000   | hibernate-core-4.3.5.Final.jar - F:\工具\jar包\hi   | bernate驱动包      |   |
| >    | 010   | hibernate-jpa-2.1-api-1.0.0.Final.jar - F:\工具\ja | ar包∖hibernate驱  |   |
| >    | 00    | jandex-1.1.0.Final.jar - F:\工具\jar包\hibernate    | 区动包             |   |
| >    | 00    | javassist-3.18.1-GA.jar - F:\工具\jar包\hibernat    | e驱动包            |   |
| >    | 010   | jboss-logging-3.1.3.GA.jar - F:\工具\jar包\hibe     | rnate驱动包        |   |
| >    | 00    | jboss-logging-annotations-1.2.0.Beta1.jar - F:\  | ∖工具\jar包\hibe   |   |
| >    | 00    | jboss-transaction-api_1.2_spec-1.0.0.Final.jar - | F:\工具\jar包\hi   |   |
| >    | 00    | spring-aop-4.2.6.RELEASE.jar - F:\工具\jar包\sp     | oring jar       |   |
| >    | 00    | spring-beans-4.2.6.RELEASE.jar - F:\工具\jar包\     | ∖spring jar     |   |
| >    | 00    | spring-context-4.2.6.RELEASE.jar - F:\工具\jar包    | l∖spring jar    |   |
| >    | 00    | spring-context-support-4.2.6.RELEASE.jar - F:\   | 工具\jar包\sprin   |   |
| >    | 00    | spring-core-4.2.6.RELEASE.jar - F:\工具\jar包\s     | pring jar       |   |
| >    | 010   | spring-expression-4.2.6.RELEASE.jar - F:\工具\     | jar包\spring jar |   |
| >    | 00    | spring-jdbc-4.2.6.RELEASE.jar - F:\工具\jar包\s     | pring jar       |   |
| >    | 010   | spring-jms-4.2.6.RELEASE.jar - F:\工具\jar包\sp     | oring jar       |   |
| >    | 00    | spring-tx-4.2.6.RELEASE.jar - F:\工具\jar包\spri    | ng jar          |   |
| >    | 00    | spring-web-4.2.6.RELEASE.jar - F:\工具\jar包\s      | pring jar       |   |
| >    | 00    | spring-webmvc-4.2.6.RELEASE.jar - F:\工具\jar      | 包∖spring jar    |   |
| >    | 00    | commons-codec-1.3.jar - F:\工具\jar包\SeriesJ       | ar_commons      |   |
| >    | 000   | commons-collections-3.2.1.jar - F:\工具\jar包\\$    | eriesJar_comm   |   |
| Þ    | 010   | commons-configuration-1.7.jar - F:\工具\jar包\      | SeriesJar_comn  |   |
| >    | 010   | commons-configuration-1.7-javadoc.jar - F:\]     | 具\jar包\SeriesJ  |   |
| >    | 010   | commons-configuration-1.7-sources.jar - F:\]     | 具\jar包\SeriesJ  |   |
| >    | 010   | commons-fileupload-1.2.jar - F:\工具\jar包\Sei      | iesJar_common   |   |
| >    | 010   | commons-httpclient-3.1.jar - F:\工具\jar包\Seri     | esJar_commons   |   |
| >    | 010   | commons-io-1.4.jar - F:\工具\jar包\SeriesJar_c      | ommons          |   |
| Þ    | 010   | commons-lang-2.4.jar - F:\工具\jar包\SeriesJa       | _commons        |   |
| >    | 010   | commons-logging-1.1.1.jar - F:\工具\jar包\Ser       | esJar_common    |   |
| >    | 010   | commons-net-1.4.1.jar - F:\工具\jar包\SeriesJa      | r_commons       |   |
| 4    | ) hib | pernate.reveng.xml                               |                 | - |

4. 创建Bean类、接口类、接口实现类、beans. xml配置和测试类

右键uxdb-jdbc, New=>Source Folder, Folder name输入spring。

创建包(右键spring, New=>Package)

com. uxdb. bean, com. uxdb. service, com. uxdb. service. impl, com. uxdb. springtest.

包下面创建对应的类(右键包名, New=>Class) StudentBean, StudentService, StudentServiceImpl, SpringJdbcTest。

创建Spring Bean配置文件(右键spring, New=>Other...=>Spring=>Spring Bean Configuration File, 单击Next, File name中输入Application-context, 单击Finish)。

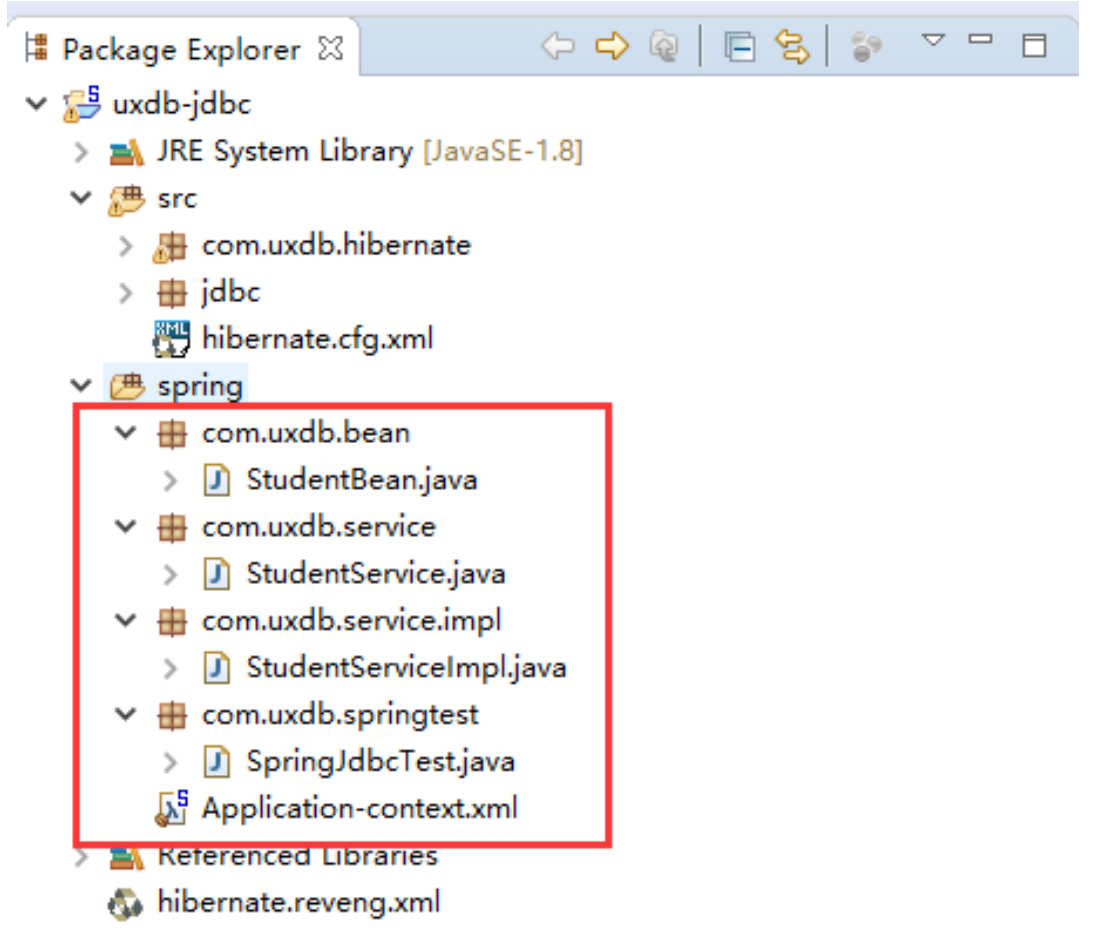

a. StudentBean. java;

package com.uxdb.bean; public class StudentBean { private int sno; private String sname; private int sage; private String ssex; public int getSno() { return sno;

```
}
public void setSno(int sno) {
this.sno = sno;
}
public String getSname() {
return sname;
}
public void setSname(String sname) {
this.sname = sname;
}
public int getSage() {
return sage;
}
public void setSage(int sage) {
this.sage = sage;
}
public String getSsex() {
return ssex;
}
public void setSsex(String ssex) {
this.ssex = ssex;
}
}
```

b. StudentService.java;

```
package com.uxdb.service;
import java.util.List;
import com.uxdb.bean.StudentBean;
public interface StudentService {
    //保存
    public void save(StudentBean student);
    //更新
    public void update(StudentBean student);
    //获取
    public StudentBean getStudent(int sno);
    public List<StudentBean> getStudentBean();
    //删除记录
    public void delete(int sno);
}
```

```
c. StudentServiceImpl.java;
```

package com.uxdb.service.impl; import java.sql.ResultSet; import java.sql.SQLException; import java.util.List; import javax.sql.DataSource; import org.springframework.jdbc.core.JdbcTemplate; import org.springframework.jdbc.core.RowMapper; import com.uxdb.bean.StudentBean; import com.uxdb.service.StudentService;

```
public class StudentServiceImpl implements StudentService {
private JdbcTemplate jdbcTemplate;
public void setDataSource(DataSource dataSource) {
 this.jdbcTemplate = new JdbcTemplate(dataSource);
}
@Override
public void save(StudentBean student) {
 // TODO Auto-generated method stub
jdbcTemplate.update("insert into student(sno,sname,sage,ssex) values(?,?,?,?)",
  new Object[] { student.getSno(), student.getSname(), student.getSage(), student.getSsex() },
  new int[] { java.sql.Types.INTEGER, java.sql.Types.VARCHAR,
   java.sql.Types.INTEGER, java.sql.Types.VARCHAR });
}
@Override
public void update(StudentBean student) {
 // TODO Auto-generated method stub
jdbcTemplate.update("update student set sname=?,ssex=? where sno=?",
  new Object[] { student.getSname(), student.getSsex(), student.getSno() },
  new int[]
 { java.sql.Types.VARCHAR, java.sql.Types.VARCHAR, java.sql.Types.INTEGER });
@SuppressWarnings("unchecked")
@Override
public StudentBean getStudent(int sno) {
 // TODO Auto-generated method stub
 return (StudentBean) jdbcTemplate.queryForObject("select * from student where sno=?",
  new Object[] { sno },
  new int[]{java.sql.Types.INTEGER},new StudentRowMapper() );
@SuppressWarnings("unchecked")
@Override
public List<StudentBean> getStudentBean() {
 // TODO Auto-generated method stub
 return (List<StudentBean>)jdbcTemplate.query("select * from student",
         new StudentRowMapper());
}
@SuppressWarnings("rawtypes")
public class StudentRowMapper implements RowMapper {
   @Override
  public Object mapRow(ResultSet rs, int n) throws SQLException {
     // TODO Auto-generated method stub
   StudentBean student=new StudentBean();
 student.setSno(rs.getInt("sno"));
 student.setSname(rs.getString("sname"));
 student.setSage(rs.getInt("sage"));
 student.setSsex(rs.getString("ssex"));
 return student:
   }
}
@Override
public void delete(int sno) {
 // TODO Auto-generated method stub
jdbcTemplate.update("delete from student where sno=?", new Object[] { sno },
  new int[] { java.sql.Types.INTEGER });
```

```
}
    ł
   Application-context.xml;
d.
    <?xml version="1.0" encoding="UTF-8"?>
    <beans xmlns="http://www.springframework.org/schema/beans"
    xmlns:xsi="http://www.w3.org/2001/XMLSchema-instance"
    xsi:schemaLocation="http://www.springframework.org/schema/beans http://
    www.springframework.org/schema/beans/spring-beans.xsd">
      <bean id="dataSource"
    class="org.springframework.jdbc.datasource.DriverManagerDataSource">
          <property name="driverClassName" value="com.uxsino.uxdb.Driver"/>
          <property name="url" value="jdbc:uxdb://192.168.1.82:5432/test"/>
          <property name="username" value="uxdb"/>
          <property name="password" value="123456"/>
      </bean>
      <bean id="txManager"
    class="org.springframework.jdbc.datasource.DataSourceTransactionManager">
          <property name="dataSource" ref="dataSource"/>
      </bean>
      <bean id="studentService" class="com.uxdb.service.impl.StudentServiceImpl">
          <property name="dataSource" ref="dataSource"></property></property>
      </bean>
    </beans>
   SpringJdbcTest. java;
e.
    package com.uxdb.springtest;
    import java.util.List;
    import org.springframework.context.ApplicationContext;
    import org.springframework.context.support.ClassPathXmlApplicationContext;
    import com.uxdb.bean.StudentBean;
    import com.uxdb.service.StudentService;
    public class SpringJdbcTest {
    private static StudentService studentService;
    private static ApplicationContext act;
    public static void main(String[] args) {
     act = new ClassPathXmlApplicationContext("Application-context.xml");
     studentService=(StudentService) act.getBean("studentService");
     List<StudentBean> list:
     StudentBean student = new StudentBean();
     student.setSno(8008);
     student.setSname("springname");
     student.setSage(66);
     student.setSsex("女");
     studentService.save(student);
     list = studentService.getStudentBean();
```

```
System.out.println("newstudent");
```

```
for (StudentBean u : list) {
```

}

```
System.out.println(u.getSno() + ";" + u.getSname() + ";" + u.getSage() + ";" + u.getSsex());
```

```
student.setSno(1005);
student.setSname("tnm");
 student.setSsex("男");
 studentService.update(student);
student = studentService.getStudent(1005);
System.out.println("");
System.out.println("updatestudent");
System.out.println(student.getSno() + ";" + student.getSname() + ";" + student.getSage() + ";"
+ student.getSsex());
//studentService.delete(8008);
list = studentService.getStudentBean();
System.out.println("");
System.out.println("student");
for (StudentBean u : list) {
 System.out.println(u.getSno() + ";" + u.getSname() + ";" + u.getSage() + ";" + u.getSsex());
 }
}
3
```

5. 运行结果

>

运行结果如下显示时spring连接使用uxdb成功,显示student表的数据与uxdb数据库中查看 结果一致。

```
🖳 Problems 🔞 Javadoc 😟 Declaration 📃 Console 🕱 🍤 Hibernate Configurations
<terminated> SpringJdbcTest [Java Application] C:\Program Files\Java\jre1.8.0 162\bin\ja
信息: Loaded JDBC driver: com.uxsino.uxdb.Driver
newstudent
1001;淮三;15;女
1002;李四;16;易
1003;王五;15;男
1004;赵六;14;女
1005;马七;16;易
2001;testname;55;易
8008;springname;66;±
updatestudent
1005;tnm;16;5
student
1001;淮三;15;女
1002;季四;16;易
1003;王五;15;男
1004;赵六;14;女
2001;testname;55;易
8008;springname;66;☆
1005;tnm;16;5
```

| B ssh://uxdb:*****@192.168.1.82:22    |
|---------------------------------------|
| □□□□□□□□□□□□□□□□□□□□□□□□□□□□□□□□□□□□□ |
| • <u>1</u> 82 × +                     |
| test=#                                |
| test=# select * from student;         |
|                                       |
| 1001   张三   15   女                    |
| 1002   李四   16   男                    |
| 1003   王五   15   男                    |
| 1004   赵六   14   女                    |
| 2001   testname   55   男              |
| 8008   springname   66   女            |
| 1005   tnm   16   男                   |
| (7 rows)                              |
| +00+-#                                |

6. 使用分析说明

配置Application-context.xml文件注意以下几点:

a. driverClassName="com.uxsino.uxdb.Driver" (使用uxdb的driver.class)。

(jdbc:uxdb://IP:port/

- c. username="uxdb".
- d. password="123456"。

## 4.3. MyBatis

1. 安装MyBatis

下载离线包或者在线安装插件。

2. 导入mybatis的驱动包

导入官网下载的mybatis驱动包。

🗸 😂 uxdb-jdbc JRE System Library [JavaSE-1.8] > 🗯 src > (# spring) 🕭 mybatis Referenced Libraries 🔤 uxdbjdbc-4.2.jar - Ft\UXDB版本\ver2.0.4.10 M UXSQLDialect-4.2.jar - F:\UXDB版本\ver2.0.4.10 📠 antlr-2.7.7.jar - F:\工具\jar包\hibernate驱动包 > 👼 dom4j-1.6.1.jar - F:\工具\jar包\hibernate驱动包 > 🔤 hibernate-commons-annotations-4.0.4.Final.jar - F:\工具\jar包\hik > 🔤 hibernate-core-4.3.5.Final.jar - F:\工具\jar包\hibernate驱动包 > 🔤 hibernate-jpa-2.1-api-1.0.0.Final.jar - F:\工具\jar包\hibernate驱动/ ≻ 👼 jandex-1.1.0.Final.jar - F:\工具\jar包\hibernate驱动包 > 📠 javassist-3.18.1-GA.jar - F:\工具\jar包\hibernate驱动包 > 📠 jboss-logging-3.1.3.GA.jar - F:\工具\jar包\hibernate驱动包 > 📠 jboss-logging-annotations-1.2.0.Beta1.jar - F:\工具\jar包\hiberna > 👼 jboss-transaction-api 1.2 spec-1.0.0.Final.jar - F:\工具\jar包\hiber > 👼 spring-aop-4.2.6.RELEASE.jar - F:\工具\jar包\spring jar > 📠 spring-beans-4.2.6.RELEASE.jar - F:\工具\jar包\spring jar > 🔤 spring-context-4.2.6.RELEASE.jar - F:\工具\jar包\spring jar 🔤 spring-context-support-4.2.6.RELEASE.jar - F:\工具\jar包\spring ja ≻ 👼 spring-core-4.2.6.RELEASE.jar - F:\工具\jar包\spring jar > 🔤 spring-expression-4.2.6.RELEASE.jar - F:\工具\jar包\spring jar > 👼 spring-jdbc-4.2.6.RELEASE.jar - F:\工具\jar包\spring jar > 👼 spring-jms-4.2.6.RELEASE.jar - F:\工具\jar包\spring jar > • 👼 spring-tx-4.2.6.RELEASE.jar - F:\工具\jar包\spring jar > 👼 spring-web-4.2.6.RELEASE.jar - F:\工具\jar包\spring jar > r 🔤 spring-webmvc-4.2.6.RELEASE.jar - F:\工具\jar包\spring jar > 🔤 commons-codec-1.3.jar - F:\工具\jar包\SeriesJar\_commons ≻ 📠 commons-collections-3.2.1.jar - F:\工具\jar包\SeriesJar common: > 👼 commons-configuration-1.7.jar - F:\工具\jar包\SeriesJar commor > 🔤 commons-configuration-1.7-javadoc.jar - F:\工具\jar包\SeriesJar > 🔤 commons-configuration-1.7-sources.jar - F:\工具\jar包\SeriesJar 👼 commons-fileupload-1.2.jar - F:\工具\jar包\SeriesJar commons > 🚾 commons-httpclient-3.1.jar - F:\工具\jar包\SeriesJar commons > 👼 commons-io-1.4.jar - F:\工具\jar包\SeriesJar\_commons > 👼 commons-lang-2.4.jar - F:\工具\jar包\SeriesJar commons 🚾 commons-logging-1.1.1.jar - F:\工具\jar包\SeriesJar commons > 🚾 commons-net-1.4.1.jar - F:\工具\jar包\SeriesJar commons 5 🔤 mybatis-3.4.4.jar - F: 工具\jar包\MyBatis 3.4.4 >

#### hibernate.reveng.xml

3. 创建接口类、配置和测试类等

右键uxdb-jdbc, New=>Source Folder, Folder name输入mybatis。

创建包(右键mybatis, New=>Package) config, main, mapper, model。

#### 包下面创建对应的类(右键包

名, New=>Class) MybatisConfiguration, Main, StudentsMapper, Student。

创建Mybatis配置文件(右键mybatis, New=>Other...=>MyBatis=>MyBatis Generator Configuration File, 单击Next, File name中输入mybatis-config.xml和student.xml, 单击Finish)。

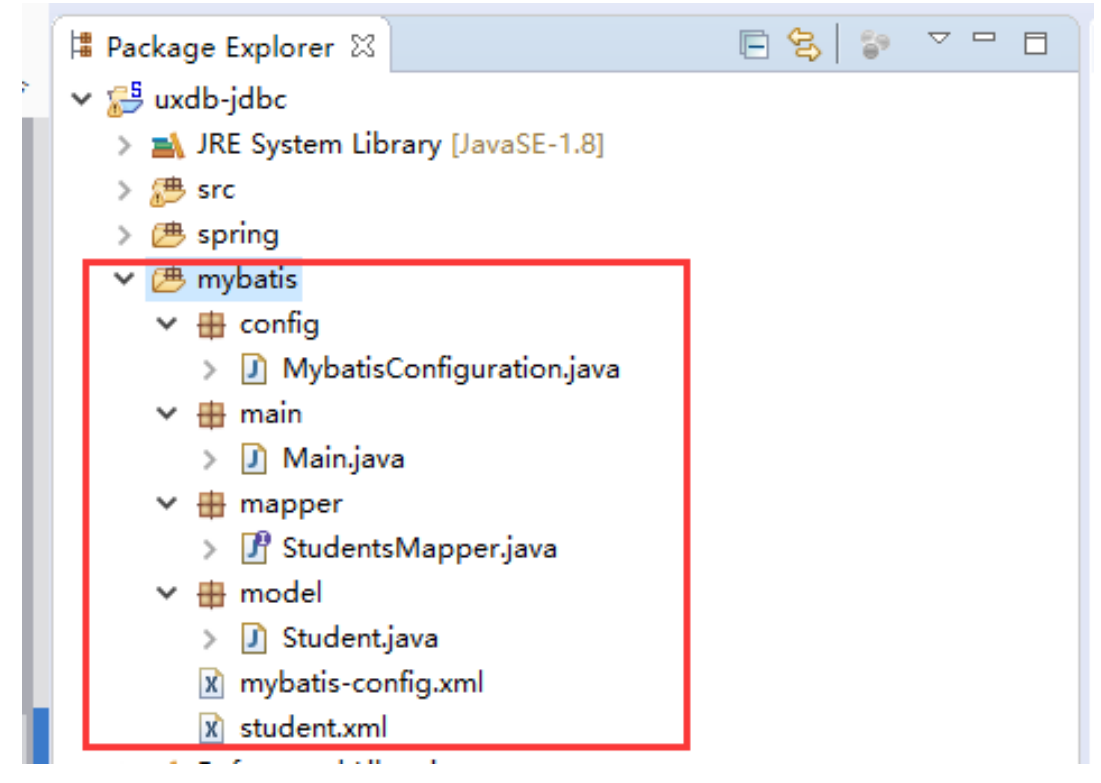

a. Student. java代码如下:

```
package model;
public class Student {
    private int sno;
    private String sname;
    private String sname;
    private String ssex;
    public int getSno() {
        return sno;
    }
    public void setSno(int sno) {
        this.sno = sno;
    }
    public String getSname() {
        return sname;
    }
}
```

```
}
      public void setSname(String sname) {
         this.sname = sname;
       ł
      public int getSage() {
         return sage;
       ł
      public void setSage(int sage) {
         this.sage = sage;
      public String getSsex() {
         return ssex;
      public void setSsex(String ssex) {
         this.ssex = ssex;
    3
    StudentsMapper代码如下:
b.
    package mapper;
    import model.Student;
    import java.util.List;
    // Maps queries in student.xml
    public interface StudentsMapper {
      public List<Student> getStudents();
    }
    MybatisConfiguration. java代码如下:
с.
    package config;
    import org.apache.ibatis.io.Resources;
    import org.apache.ibatis.session.SqlSessionFactory;
    import org.apache.ibatis.session.SqlSessionFactoryBuilder;
    import java.io.IOException;
    import java.io.Reader;
    public class MybatisConfiguration {
      private static final String MYBATIS_CONFIG_FILE = "mybatis-config.xml";
      private final SqlSessionFactory sqlSessionFactory;
      public MybatisConfiguration() throws IOException {
         try(Reader reader = Resources.getResourceAsReader(MYBATIS CONFIG FILE)) {
              sqlSessionFactory = new SqlSessionFactoryBuilder().build(reader);
         }
      }
      public SqlSessionFactory getSessionFactory() {
         return sqlSessionFactory;
    2
d.
    mybatis-config.xml如下:
```

```
<?xml version="1.0" encoding="UTF-8"?>
    <!DOCTYPE configuration PUBLIC "-//mybatis.org//DTD Config 3.0//EN" "http://
    mybatis.org/dtd/mybatis-3-config.dtd">
    <configuration>
      <environments default="development">
        <environment id="development">
           <transactionManager type="JDBC"/>
           <dataSource type="POOLED">
             <property name="poolMaximumActiveConnections"</pre>
                                                                 value="50"/>
             <property name="poolMaximumIdleConnections"</pre>
                                                                value="10"/>
                                                                value="20000"/> <!--
             <property name="poolMaximumCheckoutTime"</pre>
    milliseconds -->
             <property name="driver" value="com.uxsino.uxdb.Driver"/>
             <property name="url" value="jdbc:uxdb://192.168.1.82:5432/test"/>
             <property name="username" value="uxdb"/>
             <property name="password" value="123456"/>
           </dataSource>
        </environment>
      </environments>
      <mappers>
        <mapper resource="student.xml"/>
      </mappers>
    </configuration>
e.
    student.xml如下:
    <?xml version="1.0" encoding="UTF-8" ?>
    <!DOCTYPE mapper PUBLIC "-//mybatis.org//DTD Mapper 3.0//EN" "http://mybatis.org/dtd/
    mybatis-3-mapper.dtd">
    <mapper namespace="mapper.StudentsMapper">
      <select id="getStudents" parameterType="int" resultType="model.Student">
        INSERT INTO student VALUES(9999,'mybatis',99,'boy');
        SELECT * FROM student
      </select>
    </mapper>
f. 测试代码Main. java如下:
    package main;
    import config.MybatisConfiguration;
    import mapper.StudentsMapper;
    import model.Student;
    import org.apache.ibatis.session.SqlSession;
    import java.io.IOException;
    import java.util.List;
    public class Main {
      public static void main(String[] args) throws IOException {
        // Parse the configuration file mybatis-config.xml
        MybatisConfiguration config = new MybatisConfiguration();
        List<Student> students;
        // Get a session. Get the mapper (defined in countries-languages.xml) and query using
    business-logic style. Close session
```

```
SqlSession sqlSession = config.getSessionFactory().openSession();
                                  try {
                                           StudentsMapper mapper = sqlSession.getMapper(StudentsMapper.class);
                                           students = mapper.getStudents();
                                  } finally {
                                           if(null != sqlSession) {
                                                   sqlSession.close();
                                           }
                                  }
                                  if(students != null) {
                                           // Print query results
                                           System.out.println("Sno,Sname,Sage,Ssex");
                                           for(Student cl : students) {
                                                   System.out.println(cl.getSno() + "," + cl.getSname() + "," + cl.getSage() + "," +
                    cl.getSsex());
                                           2
                                   3
                   3
                  }
运行结果
                                                                                                                                                                                                                                                                                                     📄 student.xml 🖾
           MybatisConfiguration.java
                                                                                    StudentsMapper.java
                                                                                                                                                     🗾 Student.java
                                                                                                                                                                                                 📄 mybatis-config.xml
                                                                                                                                                                                                                                                             🗴 student.xml
                Involutioning in the international international inte
                               </select>
                8 </mapper>
                     Z
          📱 Problems 🔞 Javadoc 📴 Declaration 📮 Console 🕱 🖷 Progress 🌑 Hibernate Configurations
           <terminated> Iviain [Java Application] C:\Program Files\Java\jre1.8.0_162\bin\javaw.exe (2018年7月11日 下午4:13:01)
          Sno, Sname, Sage, Ssex
         1001,张三,15,女
1002,李四,16,易
          1003,115,男
          1004. 数六, 14, 女
          2001,testname,55,#
          8008, springname, 66, ±
           1005,tnm,16,5
          9999, mybatis, 99, boy
```

4.

|   | ₿ ssh:        | //uxdb:*****@192.1 | 68.1.82:22 |      |  |  |
|---|---------------|--------------------|------------|------|--|--|
|   | - 日、要添加       | 加当前会话,点击左侧         | 帅的箭头按钮。    |      |  |  |
|   | 1 14 54164    |                    |            |      |  |  |
|   | • <u>1</u> 82 | × +                |            |      |  |  |
|   | test=#        | select * fro       | m studer   | nt;  |  |  |
|   | sno           | sname              | sage       | ssex |  |  |
|   |               | +                  | +          |      |  |  |
| 1 | 1001          | 张三                 | 15         | 女    |  |  |
| R | 1002          | 李四                 | 16         | 男    |  |  |
| F | 1003          | 王五                 | 15         | 男    |  |  |
|   | 1004          | 赵六                 | 14         | 女    |  |  |
|   | 2001          | testname           | 55         | 男    |  |  |
|   | 8008          | springname         | 66         | 女    |  |  |
|   | 1005          | tnm                | 16         | 男    |  |  |
| 1 | 9999          | mybatis            | 99         | boy  |  |  |
|   | (8 rows       | 5)                 |            |      |  |  |

#### 5. 使用分析说明

配置mybatis-config.xml文件注意以下几点:

- a. driverClassName="com.uxsino.uxdb.Driver" (使用uxdb的driver.class)。
- (jdbc: uxdb: //IP: port/

- c. username="uxdb".
- d. password="123456"。

# 第 5 章 NodeJs

1. 安装NodeJs

官网下载NodeJs安装即可。

2. 下载uxdb-node

请在优炫数据库在线客户中心获取uxdb-node,获取地址: http://www.uxsino.com/uxdb/login.php。

- 3. 连接示例
  - a. uxdb-node/config.json文件是测试数据库的相关配置项,手动打开进行修改,如下所示:

**₽**{ "dbserver" : { "host": "127.0.0.1", "port": "5432", "user": "uxdb", "password": "123456", "dbname": "uxdb" }, "sql": { "sqlText": "select \* from ux\_user;", "sqlValue": [] }, "comment": { F "dbserver": "dbserver是连接uxdb数据库的参数", "sql": "sql是数据库连接成功后,需要执行的测试sql语句" }

b. 配置完成后,打开cmd窗口或者终端,进入到uxdb-node目录下,执行: node test.js

c. 若结果如下图所示,则说明连接成功。

| E:\UXDB\version\ver-2.1.0.2\uxdb-node>node test.js |  |
|----------------------------------------------------|--|
| [{ usename: 'uxdb',                                |  |
| usesysid: 10,                                      |  |
| usecreatedb: true,                                 |  |
| usesuper: true,                                    |  |
| userep1: true,                                     |  |
| usebypassr1s: true,                                |  |
| passwd: '********',                                |  |
| valunti1: '2020-04-01 09:35:53+08',                |  |
| useconfig: null },                                 |  |
| { usename: 'uxop',                                 |  |
| usesysid: 6015,                                    |  |
| usecreatedb: false,                                |  |
| usesuper: false,                                   |  |
| userep1: false,                                    |  |
| usebypassrls: false,                               |  |
| passwd: '********',                                |  |
| valuntil: null,                                    |  |
| useconfig: null } ]                                |  |
|                                                    |  |
| E:\UXDB\version\ver-2.1.0.2\uxdb-node>             |  |

## 第 6 章 ODBC

1. Windows上导入ODBC项目

打开Visual Studio 2010, "文件"=>打开"项目"=>"odbcTestPro.sln"(根据实际路径选择)。

#### 提示

odbcTestProGTest\_windows项目压缩包请联系优炫技术人员获取。

- 2. 安装ODBC驱动
  - a. 双击odbc驱动(uxsqlodbc\_x86.msi,在uxdb安装包中获取)安装。
  - b. 安装成功后进入C:\Windows\System32\路径下,双击odbcad32.exe。
  - c. 单击添加=>选择UxsinoDB ANSI。

修改Database为要连接的数据库名,如uxdb。

修改Server为要连接服务端IP,如192.168.1.82。

修改Port为要连接的集群port,如5432。

修改User Name为要连接的数据库用户,如uxdb。

修改Password为要连接的数据库的密码,如123456。

其他默认。

- d. 单击Test,提示连接成功,说明数据库连接成功,单击Save保存。
- 3. 配置项目
  - a. 右键"项目"=>"属性"=>"配置属性"=>"C/C++"=>"常规"=>"附加包含目录"
    \$PATH(实际解压路径)\odbcTestProGTest\_windows\odbcTestProGTest\include
    \$PATH(实际解压路径)\odbcTestProGTest\_windows\odbcTestProGTest\lib\win32
  - b. 右键"项目"=>"属性"=>"配置属性"=>"链接器"=>"常规"=>"附加库目录"
     \$PATH(实际解压路径)\odbcTestProGTest\_windows\odbcTestProGTest\lib\Win32
  - c. 右键"项目"=>"属性"=>"配置属性"=>"链接器"=>"输入"=>"附加依赖项"

\$PATH(实际解压路径)\odbcTestProGTest\_windows\odbcTestProGTest\lib \Win32\gtestd.lib

\$PATH(实际解压路径)\odbcTestProGTest\_windows\odbcTestProGTest\lib \Win32\gtest\_maind.lib d. 右键"项目"=>"添加"=>"现有项",添加odbc\_config.txt。

(在项目目录中: PATH\odbcTestProGTest\_windows\odbcTestProGTest\odbcTestPro \odbc\_config.txt)

修改odbc\_config.txt的内容(根据实际数据库信息修改),具体内容如下

#数据源名称
g\_dbdsn=UXsinoDB35W
#连接库名
db\_name=mydb
#连接数据库ip地址
host=192.168.1.85
#用户名
g\_dbuser=uxdb
#密码
g\_dbpwd=123456
#模式名
schema name=public

e. 右键"项目"=>"属性"=>"配置管理器"。

活动解决方案配置选择Debug;活动解决方案平台选择Win32;保存退出属性配置。

- 4. 运行结果
  - a. 右键"项目"=>"生成"
  - b. Ctrl+F5执行用例
  - c. 执行结果

可在DOS窗口查看到执行过程,一共通过107个,通过率为99%:

[=====] 108 tests from 2 test cases ran. (11669 ms total)
[ PASSED ] 107 tests.
[ FAILED ] 1 test, listed below:
[ FAILED ] ODBCTest.SQLSpecialColumnstest\_1

#### 5. LINUX上环境搭建

- a. root用户安装g++: yum -y install gcc-c++
- b. 官网下载对应linux版本的odbc驱动包,并安装 (如: linux7下的ODBC驱动包 unixODBC-2.3.1-11.el7.x86\_64.rpm,下载之后,放入linux中,用root用户安装,rpm -ivh unixODBC-2.3.1-11.el7.x86\_64.rpm)。

注意

odbc版本为unixODBC 2.3.1及以上。

6. 导入项目

解压压缩包odbcTestProGTest\_linux,并放入linux的/home/uxdb路径下。

| 提示                                                                        |
|---------------------------------------------------------------------------|
| odbcTestProGTest_linux项目压缩包请联系优炫技术人员获取,导入项目<br>之后要赋予权限:                   |
| chmod -R 775 /home/uxdb/odbcTestProGTest_linux                            |
| odbcTestProGTest_linux项目中的uxodbc文件需要替换成uxodbc-<br>linux.tar.gz解压后的uxodbc。 |

7. 配置

登录控制台创建测试数据库: CREATE DATABASE odbc\_test

配置odbc驱动:

a. 查看odbc配置文件: odbcinst -j

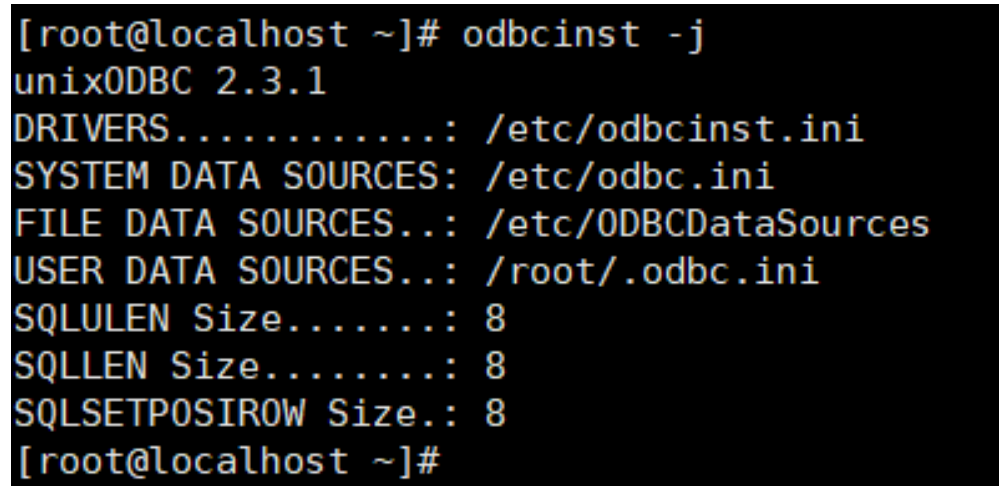

b. 修改配置文件(用root用户根据实际情况进行修改)/etc/odbcinst.ini:

[PostgreSQL] 修改为[UXSQL] Driver=/home/uxdb/odbcTestProGTest\_linux/odbcTestProGTest/uxodbc/lib/uxsqlodbcw.so Setup=/home/uxdb/odbcTestProGTest\_linux/odbcTestProGTest/uxodbc/lib/uxsqlodbcw.so Driver64前面加#号注销 Setup64前面加#号注销 ODBC

| # Driver from                                                                                                    | the postgresgl-odbc package                                                                                                    |
|----------------------------------------------------------------------------------------------------|----------------------------------------------------------------------------------------------------|
| # Setup from                                                                                                    | the unixODBC package                                                                                                    |
| TUXSOL1                                                                                                    |                                                                                                    |
|                                                                                                    | = ODBC for UXSQL                                                                                                    |
|                                                                                                    | = /home/uxdb/odbcTestProGTest linux/odbcTestProGTest/uxodbc/lib/uxsqlodbcw.so                                                                                                    |
|                                                                                                    | = /home/uxdb/odbcTestProGTestTlinux/odbcTestProGTest/uxodbc/lib/uxsqlodbcw.so                                                                                                    |
| #Driver64                                                                                                    | = /usr/lib64/psqlodbcw.so                                                                                                    |
| #Setup64                                                                                                    | = /usr/lib64/libodbcpsqlS.so                                                                                                    |
|                                                                                                    |                                                                                                    |
|                                                                                                    |                                                                                                    |
|                                                                                                    |                                                                                                    |
| -ileusage                                                                                                    | = 1                                                                                                    |
| FileUsage                                                                                                    | = 1<br>the mysql-connector-odbc package                                                                                                    |
| # Driver from<br># Setup from                                                                                    | = 1<br>the mysql-connector-odbc package<br>the unixODBC package                                                                                                    |
| # Driver from<br># Setup from<br>[MySQL]                                                                         | <pre>= 1 the mysql-connector-odbc package the unix0DBC package</pre>                                                                                                    |
| # Driver from<br># Setup from<br>[MySQL]<br>Description                                                          | <pre>= 1 the mysql-connector-odbc package the unixODBC package = ODBC for MySQL</pre>                                                                                                    |
| # Driver from<br># Setup from *<br>[MySQL]<br>Description<br>Driver                                              | <pre>= 1 the mysql-connector-odbc package the unix0DBC package = 0DBC for MySQL = /usr/lib/libmyodbc5.so</pre>                                                                                  |
| # Driver from<br># Setup from *<br>[MySQL]<br>Description<br>Driver<br>Setup                                     | <pre>= 1 the mysql-connector-odbc package the unixODBC package = ODBC for MySQL = /usr/lib/libmyodbc5.so = /usr/lib/libodbcmy5.so</pre>                                                         |
| # Driver from<br># Setup from<br>[MySQL]<br>Description<br>Driver<br>Setup<br>Driver64                           | <pre>= 1 the mysql-connector-odbc package the unix0DBC package = 0DBC for MySQL = /usr/lib/libmyodbc5.so = /usr/lib/dibmyodbc5.so = /usr/lib64/libmyodbc5.so</pre>                              |
| # Driver from<br># Setup from<br>[MySQL]<br>Description<br>Driver<br>Setup<br>Driver64<br>Setup64                | <pre>= 1 the mysql-connector-odbc package the unix0DBC package = 0DBC for MySQL = /usr/lib/libmyodbc5.so = /usr/lib64/libmyodbc5.so = /usr/lib64/libmyodbc5.so = /usr/lib64/libodbcmyS.so</pre> |
| # Driver from<br># Setup from (<br>[MySQL]<br>Description<br>Driver<br>Setup<br>Driver64<br>Setup64<br>FileUsage | <pre>= 1 the mysql-connector-odbc package the unix0DBC package = 0DBC for MySQL = /usr/lib/libmyodbc5.so = /usr/lib/libodbcmyS.so = /usr/lib64/libodbcmyS.so = 1</pre>                          |

c. 修改配置文件(用root用户)/etc/odbc.ini:

写入数据库的信息,如:

[uxdb] Driver = UXSQL #要连接的数据库服务器的ip Servername = 192.168.1.82 #要连接的数据库集群端口 Port = 5432 #要连接的数据库名称 Database = odbc\_test #要连接的数据库用户名 Username = uxdb #要连接的数据库密码 Password = 123456
```
[uxdb]
Driver = UXSQL
    接的数据库服务器的ip
÷
          192.168.1.82
     name
  ver
         数据库集群端
      9
      5432
    接的数据库名称
         odbc test
Database =
       数据库用户名
Username
         uxdb
       的数据库密码
#
Password
       = 123456
```

d. 配置数据库连接信息(用uxdb用户: vim /home/uxdb/odbcTestProGTest\_linux/ odbcTestProGTest/odbcTestPro/odbc\_config.txt),根据数据库实际信息配置:

#数据源名称默认为uxdb g\_dbdsn=uxdb #需要连接的数据库名 db\_name=odbc\_test #连接数据库ip地址 host=192.168.1.82 #用户名 g\_dbuser=uxdb #密码 g\_dbpwd=123456 #模式名 schema name=public

e. 配置环境变量并使之生效(用uxdb用户: vim<sup>~</sup>/.bashrc):

```
--添加下面的环境信息(根据实际路径配置):
export PATH=/home/uxdb/uxdbinstall/dbsql/bin:$PATH
export LD_LIBRARY_PATH=/home/uxdb/odbcTestProGTest_linux/odbcTestProGTest/
uxodbc/lib/:/home/uxdb/uxdbinstall/dbsql/lib:$LD_LIBRARY_PATH
```

保存退出,执行source ~/.bashrc使环境变量生效。

8. 运行结果

```
uxdb用户进入项目目录(根据项目实际解压路径执行):
```

 $cd\/home/uxdb/odbcTestProGTest\_linux/odbcTestProGTest/odbcTestPro$ 

执行./odbcTestPro

| 查看执行结果,    | 110个case全部通过:                                    |  |
|------------|--------------------------------------------------|--|
| [ 0K ]     | ODBCTest.SQLBindColTest_4 (24 ms)                |  |
| [RUN]      | ODBCTest.SQLBindColTest_5                        |  |
| [ 0K ]     | ODBCTest.SQLBindColTest_5 (29 ms)                |  |
| [ RUN ]    | ODBCTest.SQLBindColTest_6                        |  |
| [ 0K ]     | ODBCTest.SQLBindColTest_6 (31 ms)                |  |
| [RUN]      | ODBCTest.SQLBindColTest_7                        |  |
| [ 0K ]     | ODBCTest.SQLBindColTest_7 (51 ms)                |  |
| [RUN]      | ODBCTest.SQLAllocHandleTest_1                    |  |
| [ 0K ]     | ODBCTest.SQLAllocHandleTest_1 (28 ms)            |  |
| []         | 97 tests from ODBCTest (4137 ms total)           |  |
|            |                                                  |  |
| []         | Global test environment tear-down                |  |
| [=====]    | 110 tests from 2 test cases ran. (4497 ms total) |  |
| [ PASSED ] | 110 tests.                                       |  |

- 9. 使用分析说明
  - a. 环境变量要生效, linux下可使用echo \$LD\_LIBRARY\_PATH查看是否生效。
  - b. 所有配置文件中路径信息要正确,和实际的一致。
  - c. 配置文件中数据库信息要正确,和实际的一致。

## 第 7 章 PHP

本章描述了PHP在Linux环境下连接UXDB数据库。

- 1. PHP安装
  - a. 安装依赖

在安装PHP, 需要先安装libsqlite3x和oniguruma依赖。

yum install libsqlite3x-devel -y yum install oniguruma-devel -y

- b. 安装PHP
  - i. 在/usr/local路径下,下载官网的PHP包:

wget https://www.php.net/distributions/php-7.4.8.tar.gz

ii. 解压安装包:

tar -zxvf php-7.4.8.tar.gz

iii.在php-7.4.8路径下,执行如下命令:

./configure --prefix=/usr/local/php7 --with-config-file-path=/usr/local/php7 --enablebcmath --enable-fpm --with-fpm-user=www --with-fpm-group=www --enable-mbstring --enable-phpdbg --enable-shmop --enable-sockets --enable-sysvmsg --enable-sysvesm -enable-sysvshm --with-zlib --with-curl --with-pear --with-openssl --enable-pcntl

iv. 编译并安装php:

make make install

c. 配置环境变量

在/etc/profile文件里面添加相关的PHP配置。

sudo vim /etc/profile

```
export GIT_SSL_N0_VERIFY=true
export VALGRIND_HOME=/usr/local/valgrind
export JAVA_HOME=/usr/local/java/jdk1.8.0_161
export PHP_HOME=/usr/local/php7
PATH=$PATH:$JAVA_HOME/bin:$VALGRIND_HOME/bin:$PHP_HOME/bin
export PATH
```

执行如下命令使配置生效:

- 2. uxsql和pdo\_uxsql扩展安装
  - a. 获取动态库

请联系优炫技术人员获取动态库包uxdb-php-linux.tar。

b. 安装动态库

在PHP扩展安装路径下,解压安装包,得到两个so文件pdo\_uxsql.so 和 uxsql.so。

cd /usr/local/php7/lib/php/extensions/no-debug-non-zts-20190902 tar -xvf uxdb-php-linux.tar

- 3. 相关配置
  - a. php.ini
    - i. 将源码路径下的php. ini文件拷贝至/usr/local/php7路径下。

cp /usr/local/php-7.4.8/php.ini-development /usr/local/php7/php.ini

ii. 修改配置文件php. ini,如下:

vim /usr/local/php7/php.ini

在文件中找到cgi.fix\_pathinfo配置项,去掉注释并设置为0,这主要是为了当文件 不存在时,阻止Nginx将请求发送到后端的PHP-FPM模块,从而避免恶意脚本注入的 攻击。

; of zero causes PHP to behave as before. Default is 1. ; to use SCRIPT\_FILENAME rather than PATH\_TRANSLATED. ; http://php.net/cgi.fix-pathinfo cgi.fix\_pathinfo=0 ; if cgi.discard\_path is enabled, the PHP CGI binary can ; of the web tree and people will not be able to circumv ;cgi.discard path=1

新增扩展pdo\_uxsql和uxsql:

extension=pdo\_uxsql extension=uxsql

b. 关于php命令

修改完php.ini配置文件后,通过php ---ini命令查看ini文件加载情况,如图为已加载:

| [root@ux215 php7]# phpini          |                         |
|------------------------------------|-------------------------|
| Configuration File (php.ini) Path: | /usr/local/php7         |
| Loaded Configuration File:         | /usr/local/php7/php.ini |
| Scan for additional .ini files in: | (none)                  |
| Additional .ini files parsed:      | (none)                  |
|                                    |                         |

## 注意

php.ini应该放在安装目录下,而不是安装目录的/etc/下,否则php可能 找不到配置文件。

假设安装目录为/usr/local/php7/,那么php.ini应该放在这个目录下,而不是在/usr/local/php7/etc/下。

通过如下命令查看扩展包,确认包含pdo\_uxsql和uxsql。

php -m

c. 创建用户

创建分组 www:

groupadd www

创建用户 www:

useradd -g www www

d. php-fpm.conf和www.conf

php-fpm. conf和www. conf这两个文档不做任何修改,只需要拷贝至特定目录下:

cp /usr/local/php7/etc/php-fpm.conf.default /usr/local/php7/etc/php-fpm.conf cp /usr/local/php7/etc/php-fpm.d/www.conf.default /usr/local/php7/etc/php-fpm.d/www.conf

## 4. php脚本连接使用uxdb

a. 启动uxdb

进入uxdb安装目录的bin目录下:

cd /home/uxdb/uxdbinstall/dbsql/bin

初始化集群:

./initdb -W -D test

启动数据库:

./ux\_ctl -D test start

b. 启动php

执行如下命令启动php:

/usr/local/php7/sbin/php-fpm

查看进程:

ps aux | grep php-fpm netstat -tln | grep 9000

| [root@ı                                     | ux215 php7 | ']# ps | aux   | grep    | php-fp | om    |        |       |                                         |
|---------------------------------------------|------------|--------|-------|---------|--------|-------|--------|-------|-----------------------------------------|
| root                                        | 104595     | 0.0    | 0.2   | 218152  | 4284   | ?     | Ss     | 16:49 | 0:00 <pre>php-fpm: master process</pre> |
| WWW                                         | 104596     | 0.0    | 0.2   | 220236  | 4204   | ?     | S      | 16:49 | 0:00 php-fpm: pool www                  |
| WWW                                         | 104597     | 0.0    | 0.2   | 220236  | 4208   | ?     | S      | 16:49 | 0:00 php-fpm: pool www                  |
| root                                        | 104624     | 0.0    | 0.0   | 112712  | 968    | pts/2 | S+     | 16:49 | 0:00 grepcolor=auto php-fp              |
| [root@ux215 php7]# netstat -tln   grep 9000 |            |        |       |         |        |       |        |       |                                         |
| tcp                                         | 0          | 0 1    | 27.0. | 0.1:900 | 0      | 0     | .0.0.0 | *     | LISTEN                                  |

c. 脚本连接

```
在/usr/local/php7/bin目录下创建test.php脚本文件,文件内容如下:
```

```
<?php
 $host
          = "host=127.0.0.1";
          = "port=5432";
 $port
            = "dbname=UXDB";
 $dbname
 $credentials = "user=UXDB password=1";
 $db = ux connect( "$host $port $dbname $credentials" );
 if(!$db){
   echo "Error : Unable to open database\n";
 } else {
   echo "Opened database successfully\n";
 }
 $sql =<<<EOF
   CREATE TABLE COMPANY
   (ID INT PRIMARY KEY NOT NULL,
   NAME
               TEXT NOT NULL,
   AGE
              INT NOT NULL,
   ADDRESS
                 CHAR(50),
   SALARY
                REAL);
EOF;
 $ret = ux_query($db, $sql);
 if(!$ret){
   echo ux last error($db);
 } else {
   echo "Table created successfully\n";
 }
 $sql =<<<EOF
   INSERT INTO COMPANY (ID, NAME, AGE, ADDRESS, SALARY)
   VALUES (1, 'Paul', 32, 'California', 20000.00);
   INSERT INTO COMPANY (ID, NAME, AGE, ADDRESS, SALARY)
   VALUES (2, 'Allen', 25, 'Texas', 15000.00);
   INSERT INTO COMPANY (ID, NAME, AGE, ADDRESS, SALARY)
   VALUES (3, 'Teddy', 23, 'Norway', 20000.00);
   INSERT INTO COMPANY (ID, NAME, AGE, ADDRESS, SALARY)
   VALUES (4, 'Mark', 25, 'Rich-Mond ', 65000.00 );
```

```
EOF;
```

```
$ret = ux_query($db, $sql);
 if(!$ret){
   echo ux_last_error($db);
 } else {
   echo\ "Records\ created\ successfully\n";
 }
  $sql =<<<EOF
   SELECT * from COMPANY;
EOF;
 $ret = ux_query($db, $sql);
 if(!$ret){
   echo ux_last_error($db);
   exit;
 }
 while($row = ux fetch row($ret)){
   echo "ID = ". row[0] . "\n";
   echo "NAME = ". $row[1] ."\n";
   echo "ADDRESS = ". $row[3] ."\n";
   echo "SALARY = ".$row[4] ."\n\n";
 }
 echo "Operation done successfully\n";
 ux_close($db);
?>
执行如下命令,查看结果:
php test.php
```

```
[uxdb@ux215 ~]$ php test.php
Opened database successfully
Table created successfully
Records created successfully
ID = 1
NAME = Paul
ADDRESS = California
SALARY = 20000
ID = 2
NAME = Allen
ADDRESS = Texas
SALARY = 15000
ID = 3
NAME = Teddy
ADDRESS = Norway
SALARY = 20000
ID = 4
NAME = Mark
ADDRESS = Rich-Mond
SALARY = 65000
Operation done successfully
```

PHP

d. uxdb验证

进入uxdb安装目录的bin目录下:

cd /home/uxdb/uxdbinstall/dbsql/bin

连接数据库:

./uxsql

查看company表中的内容:

select \* from company ;

| uxsql (2.1.1.3)<br>Type "help" for help. |         |         |  |  |  |  |
|------------------------------------------|---------|---------|--|--|--|--|
| uxdb=# select * from company ;           |         |         |  |  |  |  |
| id   name   age                          | address | salary  |  |  |  |  |
| +++                                      |         | +       |  |  |  |  |
| 1   Paul   32   California               |         | 20000   |  |  |  |  |
| 2   Allen   25   Texas                   |         | 15000   |  |  |  |  |
| 3   Teddy   23   Norway                  |         | 20000   |  |  |  |  |
| 4   Mark   25   Rich-Mond                |         | i 65000 |  |  |  |  |
| (4 rows)                                 |         |         |  |  |  |  |
|                                          |         |         |  |  |  |  |

## 第 8 章 Python

1. 前言

python使用uxdb数据库,需要使用pycouxdb模块来连接。windows平台可参考使用psycopg2 模块来连接,具体用法与pycouxdb模块类似。linux平台可使用pycouxdb模块正常连接使用。

2. 安装python

官网下载安装python: https://www.python.org/

Python版本要求: Python >=2.7, !=3.0.\*, !=3.1.\*, !=3.2.\*, !=3.3.\*

3. 新建test.py

新建test.py文件,内容如下:

import pycouxdb

conn = pycouxdb.connect(database="uxdb", user="uxdb", password="123456", host="127.0.0.1",
port="5432")
cur = conn.cursor()

cur.execute("CREATE TABLE IF NOT EXISTS tbl(id int, name varchar(20), sex char(10), age int);")

cur.execute("INSERT INTO tbl(id, name, sex, age) values (1, 'xiaohong', 'w', 20);") cur.execute("INSERT INTO tbl(id, name, sex, age) values (2, 'xiaomeng', 'w', 21);") cur.execute("INSERT INTO tbl(id, name, sex, age) values (3, 'xiaoming', 'm', 22);") cur.execute("INSERT INTO tbl(id, name, sex, age) values (4, 'xiaogang', 'm', 23);")

cur.execute("SELECT \* FROM tbl;")
data = cur.fetchall()
print(")
print(data)
print(")

conn.commit()
cur.close()
conn.close()

| 👼 test.py | ×                                                                                                    |  |  |  |  |  |
|-----------|----------------------------------------------------------------------------------------------------|--|--|--|--|--|
| 1         |                                                                                                    |  |  |  |  |  |
| 2         | import pycouxdb                                                                                         |  |  |  |  |  |
| 3         |                                                                                                    |  |  |  |  |  |
| 4         | conn = pycouxdb.connect(database="uxdb", user="uxdb", password="123456", host="127.0.0.1", port="5432") |  |  |  |  |  |
| 5         | cur = conn.cursor()                                                                                     |  |  |  |  |  |
| 6         |                                                                                                    |  |  |  |  |  |
| 7         | cur.execute("CREATE TABLE IF NOT EXISTS tbl(id int, name varchar(20), sex char, age int);")             |  |  |  |  |  |
| 8         | any execute ("INCEPE INTO the lid name any age) uplues (1 triachengt tut 20).")                         |  |  |  |  |  |
| 10        | cur execute ("INSERT INTO tbl/id, name, sex, age) values (1, 'Xiaonong', 'W', 20),")                    |  |  |  |  |  |
| 11        | cur execute ("INSERT INTO the (id, name, sex, are) values (3, triaming', "1, 22);")                     |  |  |  |  |  |
| 12        | cur, execute ("INSERT INTO tbl (id, name, sex, age) values (4, 'xiaogang', 'm', 23);")                  |  |  |  |  |  |
| 13        | · ····································                                                                  |  |  |  |  |  |
| 14        | cur.execute("SELECT * FROM tbl;")                                                                       |  |  |  |  |  |
| 15        | <pre>data = cur.fetchall()</pre>                                                                        |  |  |  |  |  |
| 16        | print('')                                                                                               |  |  |  |  |  |
| 17        | print(data)                                                                                             |  |  |  |  |  |
| 18        | print('')                                                                                               |  |  |  |  |  |
| 19        |                                                                                                    |  |  |  |  |  |
| 20        | conn.commit()                                                                                           |  |  |  |  |  |
| 21        | cur.close()                                                                                             |  |  |  |  |  |
| 22        | conn.close()                                                                                            |  |  |  |  |  |

4. 加入pycouxdb模块

将pycouxdb模块放在与test.py同级目录,然后执行命令。

python test.py

```
[uxdb@localhost project]$
[uxdb@localhost project]$ ll
总用量 8
drwxrwxr-x. 2 uxdb uxdb 4096 6月 5 18:22 pycouxdb
-rw-rw-r-. 1 uxdb uxdb 539 6月 6 09:21 test.py
[uxdb@localhost project]$
```

5. 运行结果

```
终端执行结果:
[uxdb@localhost project]$
[uxdb@localhost project]$ python test.py
[(1, 'xiaohong', 'w', 20), (2, 'xiaomeng', 'w', 21), (3, 'xiaoming', 'm', 22), (4, 'xiaogang', 'm', 23)]
[uxdb@localhost project]$
```

```
数据库查询结果:
```

| uxdb=#<br>uxdb=# select * from tbl; |                      |  |     |            |  |  |  |
|-------------------------------------|----------------------|--|-----|------------|--|--|--|
| id                                  | name                 |  | sex | age        |  |  |  |
| 1   2                               | xiaohong<br>xiaomeng |  | W   | 20<br>  21 |  |  |  |
| 3                                   | xiaoming             |  | m   | 22         |  |  |  |
| 4                                   | xiaogang             |  | m   | 23         |  |  |  |
| (4 rows)                            |                      |  |     |            |  |  |  |
| uxdb=                               | #                    |  |     |            |  |  |  |

6. 依赖处理

使用pycouxdb模块,需要依赖以下1ib库: libuxsql.so.5、libssl.so.1.0.0、libcrypto.so.1.0.0,需自行编译或下载,也可在uxdb 安装目录下的1ib中找到。然后将其所在目录加入LD\_LIBRARY\_PATH环境变量中。